# DUKE POWER COMPANY

# OCONEE NUCLEAR STATION

# IMPLEMENTING PROCEDURES

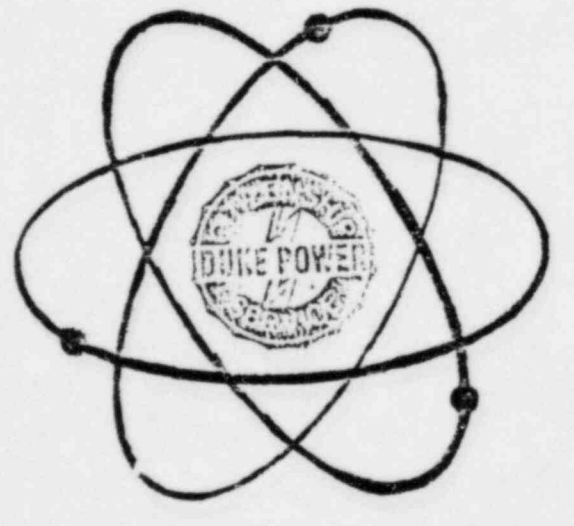

APPROVED:

ation Manager J. Kd Sn

Date Approved

June 10, 1983 Effective Date Revision 83-4 June 10, 1983

2

8308260273 830822 PDR ADOCK 05000269 F PDR

Page 3

# Table of Contents (Implementing Procedures - Continued)

| HP/0/B/1009/12  | Distribution of Potassium Iodide Tablets in<br>the Event of a Radioiodine Release - (04/13/83)                                     |
|-----------------|----------------------------------------------------------------------------------------------------|
| HP/0/B/1009/13  | Procedure for Implementation and Verification<br>for the Availability of a Back-Up Source of<br>Meteorological Data - (2/12/83)    |
| HP/0/B/1009/14  | Project Offsite Dose from Releases other than Through a Vent - (12/20/82)                                                          |
| HP/0/B/1009/15  | Procedure for Sampling and Quantifying High<br>Level Gaseous Radioiodine and Particulate<br>Radioactivity - (1-25-83)              |
| HP/0/B/1009/16  | Procedure for Emergency Decontamination of<br>Personnel and Vehicles on-site and from<br>Off-site Remote Assembly Area - (9/16/82) |
| IP/0/B/1601/03  | Environmental Equipment Checks - (12/08/82)                                                                                        |
| CP/3/A/2002/04C | Operation Procedure for Post-Accident Liquid<br>Sampling (PALS) System (4/21/83)                                                   |
| HP/1/A/1009/17  | Operating Procedure for Post-Accident Contain-<br>ment Air Sampling System (5/17/83)                                               |
| HP/2/A/1009/17  | Operating Procedure for Post-Accident Contain-<br>ment Air Sampling System (5/17/83)                                               |
| HP/3/A/1009/17  | Operating Procedure for Post-Accident Contain-<br>ment Air Sampling System (5/17/83)                                               |

Revision 83-4 June 10, 1983 CONTROL COPY

Form SPD-1002-1

INFORMATION ONLY

DUKE POWER COMPANY PROCEDURE PREPARATION PROCESS RECORD (1) ID No: HP/1/A/1009/17 Change(s) 2 to NA Incorporated

| Sampling System                                                                                             |                                  |
|----------------------------------------------------------------------------------------------------|----------------------------------|
| PREPARED BY: Sarah Con                                                                                      | DATE: 5-6-83                     |
| EVIEWED BY: Chalie youge                                                                                    | DATE: 5 - 16-83                  |
| cross-Disciplinary Review By:                                                                               | N/R:                             |
|                                                                                                    |                                  |
| EMPORARY APPROVAL (IF NECESSARY):                                                                           |                                  |
| TMPORARY APPROVAL (IF NECESSARY):                                                                           | Date:                            |
| TEMPORARY APPROVAL (IF NECESSARY):                                                                          | Date:                            |
| SY:(SRO)<br>SY:(SRO)<br>PPROVED BY: 18-12 D. D. Mun                                                         | Date:<br>Date:<br>Date:          |
| ISCELLANEOUS:                                                                                               | Date:<br>Date:<br>Date:          |
| IEMPORARY APPROVAL (IF NECESSARY): By:(SRO) By:(SRO) APPROVED BY:B_0mm HISCELLANEOUS: Reviewed/Approved By: | Date:<br>Date:<br>Date:<br>Date: |

HP/1/A/1009/17 Page 1 of 8

### DUKE POWER COMPANY

### OCONEE NUCLEAR STATION

## OPERATING PROCEDURE FOR POST-ACCIDENT CONTAINMENT

#### AIR SAMPLING SYSTEM

## 1.0 Purpose

This procedure describes the operation of the Post-Accident Containment Air Sampling System which is used to obtain a prompt containment air sample under accident conditions while keeping radiation exposure ALARA. This procedure is also used to perform the semi-annual functional test of the system.

#### 2.0 References

- 2.1 Duke Power Company Nuclear Station Post-Accident Containment Air Sampling System Manual
- 2.2 HP/0/B/1006/07, Procedure for Preparation of Gas Calibration Sources
- 2.3 CP/1/A/2002/04C, Operating Procedure for the Post Accident Liquid Sampling (PALS) System
- 2.4 HP/0/B/1009/15, Procedure for Sampling and Quantifying High Level Gaseous, Radioiodine and Particulate Radioactivity
- 2.5 EP/0/A/1300/04, Loss of Coolant

#### 3.0 Limits and Precautions

- 3.1 The sampling cycle will require two (2) qualified technicians approximately one (1) hour per sample, of which about ten (10) minutes will be spent in the sample papel area. One qualified technician will operate the control papel while the other will perform transit duties to and from the panel.
- 3.2 Personnel communications can be achieved by phone.

Unit 1 & 2 - Ext. 1268 (by column AX-38) Unit 3 - Ext. 1396 (by dowr to RCA)

- 3.3 The following items will never be used on the panel.
  - a. Trap Area Evacuation
  - b. Fast Sample Dilution

HP/1/A/1009/17 Page 2 of 8

- 3.4 The Recirc Pump must never be used at any pressure other than 0 inches of Mercury.
- 3.5 Moving the <u>Selector Switch</u> from one mode to another stops all current system operations. Depressing the <u>Activate</u> button starts operation of the newly selected mode.
- 3.6 The radiation monitor on the control panel will provide levels of radiation at the sample panel. If the radiation monitor is not working properly, then a portable survey instrument will be used to determine radiation levels.
- 3.7 If problems with the pressure and/or temperature gauge are evident, such as going off scale or erratic response, the <u>Selector Switch</u> must be turned to the <u>OFF</u> mode and sampling discontinued until the problem is corrected.
- 3.8 If the sampling system cannot be operated, then HP/0/B/1009/15 (Ref. 2.4) will be used as an alternate method for obtaining a containment air sample.
- 3.9 Enclosure 5.5 will be used to check off the steps as the procedure is completed.
- 3.10 Operations must complete Enclosure 5.3 or 5.4 to bypass the Hydrogen Analyzer to bring containment air to the sampling system and to return the Hydrogen Analyzer to service after sampling is complete by Enclosure 5.6 or 5.7.
- 3.11 The front side of the sample panel is the side which contains the door. The left and right side of the sample panel will be determined by using this fact.
- 3.12 If radiation levels exceed 16 R/hr and cannot be reduced by purging the system, secure operation of the panel, move to a low background area, and contact the Station Health Physicist or his designee for further instructions.
- 3.13 Before sampling operations begin, the decision must be made based on radiological conditions in the reactor building and the sampling area whether to use a 100 ml gas bomb or a calibrated syringe for the gas sample. During emergency conditions, this decision will be made by the Station Health Physicist or his designee.
- 3.14 Enclosure 5.8, Valve Checklist for Sample Panel, may be used to provide assistance in determining flow inside the sample panel. It is not intended to provide a verification for valve operation.
- 3.15 During accident conditions, the keys needed for sampling will be located in the Shiftman's key cabinet.
- 3.16 The sampling system must not be used if reactor building pressure is greater than 40 psig.

HP/1/A/1009/17 Page 3 of 8

#### 4.0 Procedure

- 4.1 Locate the Shift Supervisor for Operations and request that Operations complete Enclosure 5.3 or 5.4 to bypass the Hydrogen Analyzer so the Post Accident Containment Gas Sampling System may be operated.
- 4.2 Obtain equipment necessary to perform sampling, including the thiosulfate solution. Also obtain keys to the control panel and the sixth floor Ventilation Equipment Room.

NOTE: Necessary equipment for sampling is listed on Enclosure 5.1.

- 4.3 Open the valve on the nitrogen bottle next to the sampling panel to 40 psig.
- 4.4 Open the
  - (a) DI Water Inlet
  - (b) Instrument Air Inlet
  - (c) N<sub>2</sub> Inlet

located on the left side of the sample panel.

- NOTE: Open inlets by rotating the back switches counterclockwise one-quarter turn to the upward position.
- 4.4.1 Ensure the test tees on the sample inlet and outlet lines are closed.
- 4.5 Position the thiosulfate funnel directly over the fill port located on top of the sample panel. Attach the hose on the funnel to the fill port and pour the 500 ml of thiosulfate solution into the funnel.
- 4.6 Set the switches listed below as follows:
  - (a) Sample Volume Select set on SMALL
  - (b) Dilution Volume Select set on LARGE
  - (c) Selector Switch set on OFF
  - (d) System Purge set on NORMAL
  - (e) Refill Switch set on OFF (down)
  - (f) <u>TC Switch</u> set on <u>POSITION 1</u> (thermocouple measures sample line temperature)

HP/1/A/1009/17 Page 4 of 8

(g) <u>Sample Line Select Switch</u> - turn to Unit and Hydrogen Analyzer (Train A or B) being used for this operation of the sampling system

- 4.7 Turn the Key Lock Switch to POWER ON and ensure the power on light has come on.
- 4.8 Turn the Radiation Monitor toggle switch ON (up).
  - 4.8.1 Turn the selector on the <u>Radiation Monitor</u> to <u>BATT</u> and ensure the needle is in the "red test region." Turn the selector to the <u>MR/HR</u> or <u>R/HR</u> scale.
    - NOTE: If the <u>Radiation Monitor</u> is not functioning properly, note that is is not working on Enclosure 5.5, Step 9 and use a portable survey instrument to determine radiation levels during sampling.
- 4.9 Purge the Sample Panel.
  - 4.9.1 Turn Select Switch to SYSTEM PURGE
  - 4.9.2 Move Normal Sample Purge to SAMPLE PURGE
  - 4.9.3 Depress ACTIVATE button.
  - 4.9.4 Depress EVAC button (Evac light on) and watch pressure gauge slowly drop to ~ 19" of Hg. Depress STOP.
  - 4.9.5 Press down and release the GAS PURGE toggle switch and watch the pressure gauge swiftly rise to + 10" of Hg. Depress STOP button.
  - 4.9.6 Depress the EVAC button and watch the pressure gauge drop to 0" of Hg. Depress STOP button.
  - 4.9.7 Depress the <u>PUMP</u> button and wait for 30 seconds. Depress <u>STOP</u> button.
  - 4:9.8 Repeat Step 4.9.4 through 4.9.7 twice to purge the sample panel two more times.
  - 4.9.9 Move Normal Sample Purge to NORMAL.
  - 4.9.10 Turn Selector Switch to SOLUTION CHANGE OUT.

4.10 Preparation for Sampling

4.10.1 Set the 500 ml sample bottle in a clear poly bag. Place the portable shielded container on the floor under the Thiosulfate sampler (left side of panel), and place the sample bottle in the shielded container.

HP/1/A/1009/17 Page 5 of 8

- 4.10.2 Detach the left side of the flexible tubing on the thiosulfate sampler located on the left side of the sample panel near the floor.
- 4.10.3 Insert the free end of the tubing into the 500 ml sample bottle.
- 4.10.4. Complete Steps a) and b) below if a 100 ml gas bomb will be used for the gas sample. If the gas sample will be drawn by syring, go to Step 4.10.5.
  - a) Detach the side of the flexible tubing farthest away from the sample panel on the gas sampler located on the right side of the sample panel near the floor.
  - b) Attach a 100 ml gas bomb between the free end of the flexible tubing and the hard piping on the gas sampl ...
- 4.10.5 Record sample line temperature reading for sample volume calculations on Enclosure 5.2.

4.11 Flush Thiosulfate Sampler and fill with Thiosulfate.

- 4.11.1 Depress ACTIVATE button.
- 4.11.2 Depress FLUSH button and hold for 30 seconds.
- 4.11.3 Depress PURGE button and hold for 30 seconds.
- 4.11.4 Depress EMPTY button and hold for 30 seconds.
- 4.11.5 Open the TS (thiosulfate) valve located inside the sample panel directly below the fillport. (Open valve in same manner as valves in Step 4.4).
- 4.11.6 Move <u>Refill</u> toggle switch to <u>ON</u> (up) and wait 2 minutes. Move <u>Refill</u> to OFF (down).
- 4.11.7 Turn Selector Switch to DILUTION VOLUME EVACUATION.

4.12 Evacuate the Dilution Volume.

4.12.1 Depress <u>ACTIVATE</u> button and watch pressure gauge drop to ~ - 19" of Hg. Turn Selector Switch to SAMPLE RECIRC.

4.13 Recirc Containment Air and Trap a Sample.

- 4.13.1 Depress ACTIVATE button and wait 10 minutes.
- 4.13.2 Return to sample panel and note pressure gauge reading on sample inlet line. Record pressure on Enclosure 5.2.
- 4.13.3 Depress SAMPLE button and wait 1 minute.

HP/1/A/1009/17 Page 6 of 8

4.13.4 Depress TRAP button and wait 10 seconds.

4.13.5 Turn Selector Switch to SAMPLE DILUTION.

4.14 Dilute Sample with N2 and Recirc.

- 4.14.1 Depress ACTIVATE button.
- 4.14.2 Depress <u>SLOW</u> button and watch pressure gauge slowly rise to 0" of Hg. Depress STOP button.
- 4.14.3 Depress RECIRC button and wait 5 minutes.
- 4.14.4 Complete step a) if a syringe will be used for the gas sample. If a 100 ml gas bomb is being used for the gas sample, continue on to Step 4.14.5.
  - a) Insert the calibrated gas syringe into the septum on the gas sampler. Withdraw a 5 cc sample of gas and place the syringe into the portable shielded container.
- 4.14.5 Depress the STOP button on the control panel.
- 4.14.6 Turn the Selector Switch to SOLUTION CHANGEOUT.

4.15 Collect Particulate and Iodine Sample.

- 4.15.1 Depress ACTIVATE button.
- 4.15.2 Depress TS SAMPLE button.
- 4.15.3 Depress and hold EMPTY button until thiosulfate solution has drained into 500 ml sample bottle.
- 4.15.4 Depress TS SAMPLE GRAB button.
- 4.15.5 Depress PURGE button and hold for 1 minute.
- 4.15.6 Turn the Selector Switch to SYSTEM PURGE.

4.16 Purge the Sample Panel.

- 4.16.1 Depress ACTIVATE button.
- 4.16.2 Depress EVAC button and watch pressure gauge slowly drop to ~ - 19" of Hg. Depress STOP button.
- 4.16.3 Press down and release GAS PURGE toggle switch and watch pressure swiftly rise to + 10" of Hg. Depress STOP button.
- 4.16.4 Depress EVAC button and watch the pressure gauge drop to 0" of Hg. Depress STOP button.

HP/1/A/1009/17 Page 7 of 8

- 4.16.5 Depress the <u>PUMP</u> button and wait 30 seconds. Depress <u>STOP</u> button.
- 4.16.6 Repeat Steps 4.16.2 through 4.16.5 to purge the sample panel one additional time.

4.17 Remove Samples from Sample Panel.

- 4.17.1 Return to the sample panel and close both valves on the gas bomb (if used.)
- 4.17.2 Disconnect the gas bomb (if used) from the sample panel. Place gas bomb in portable shielded container.
- 4.17.3 Tightly cap the 500 ml sample bottle.

4.18 Switching the Sample System Off.

 $\mathbf{x}$ 

- 4.18.1 Turn the Selector Switch to OFF.
- 4.18.2 Turn the Radiation Monitor to OFF.
- 4.18.3 Turn the Keylock Switch to OFF.

4.18.4 Close the following valves:

- a) Nitrogen bottle next to sample panel
- b) TS Valve inside sample panel
- c) DI Water Inlet, Instrument Air Inlet, N<sub>2</sub> Inlet (On left side of sample panel)
- 4.19 Transport the samples to the Count Room for analysis.
- 4.20 Calculate the sample volume using the data from Enclosure 5.2. Record this volume on sample data sticker.
  - NOTE: If sample cannot be counted because of high activity, further dilute the gas samples as per procedure HP/0/B/1006/07.
- 4.21 Transmit sample analysis results to the Station Health Physicist or his designee.
- 4.22 Request Operations to return the Hydrogen Analyzer to service per Enclosure 5.6 or 5.7.

#### 5.0 Enclosures

- 5.1 Sampling Equipment
- 5.2 Sample Data Sheet

HP/1/A/1009/17 Page 8 of 8

- 5.3 Operations Checklist for Bypassing  $H_2$  Analysis Panel currently in Standby Mode
- 5.4 Operations Checklist for Bypassing H<sub>2</sub> Analysis Panel currently in Analyze Mode
- 5.5 Checklist for Operation of Sample Panel
- 5.6 Operations Checklist for Returning H<sub>2</sub> Analysis Panel Back to Service in Standby Mode
- 5.7 Operations Checklist for Returning H<sub>2</sub> Analysis Panel Back to Service in Analyze Mode
- 5.8 Valve Checklist for Sample Panel

and the second second

5.9 Control Panel Diagram

.

5.10 Flow Diagram

Start an

## ENCLOSURE 5.1

# HP/1/A/1009/17

# SAMPLING PANEL EQUIPMENT

| 1        | Nalgene 500 ml Thiosulfate sample bottle.   |
|----------|---------------------------------------------|
| 2        | Stainless Steel Gas Bombs                   |
| 1        | 9/16" Combination Wrench                    |
| 7        | Stainless Steel Portable Shielded Container |
| 1        | Stopwatch                                   |
| 1 bottle | Thiosulfate Solution (500 ml)               |
| 2        | 10" x 12" Clear Poly Bags                   |
| 1        | Calibrated Gas Syringe                      |
| 1 .      | Bucket                                      |

بعد المحفودي ال

1

--- -

ENCLOSURE 5.2

HP/1/A/1009/17

SAMPLE DATA SHEET

| 1) | NAME                                                            |    |
|----|-----------------------------------------------------------------|----|
|    | DATE                                                            |    |
|    | UNIT                                                            |    |
| 2) | Sample Line Temperature                                         |    |
| 3) | Sample Inlet Line Pressure                                      | _  |
| 4) | Gas Sample Volume = SV                                          |    |
|    | $SV = \frac{4307.1 (STV)}{(275.224 + .555 [°F]) (14.7 + P)} = $ | ml |
|    | where:                                                          |    |
|    | °F = Sample Line Temperature                                    |    |
|    | P = Sample Inlet Line Pressure                                  |    |
|    | STV = Sample Trap Volume                                        |    |
|    | Unit $1 = 1.3$ ml                                               |    |
| 5) | Diluted Volume = $\frac{SV}{1E4}$ =ml                           |    |

6) Record Diluted Volume as Gas Sample Volume on Sample Label.

 Record Iodine and Particulate Sample Volume as 1.3 ml of sample in 500 ml of thiosulfate solution on sample label. Checked Control Copy

Date

### ENCLOSURE 5.3

#### HP/1/A/1009/17

## OPERATIONS CHECKLIST FOR BYPASSING

H2 ANALYSIS PANEL CURRENTLY IN STANDBY MODE

|           | VERIFICATION |
|-----------|--------------|
| DATE      | DATE         |
| NIT./TIME | INIT./TIME   |

#### 1.0 Initial Conditions

- 1.1 Containment Integrity is required.
- 1.2 Designate a Licensed Operator assigned to immediately close containment isolation valves from the Control Room if an ES actuation occurs. This person may have other responsibilities, but they shall not prevent him from performing this evolution.

License Operator

Unit Supervisor

- 1.3 Record that the containment isolation valves that will be opened on Enclosures 5.1 and 5.6 of OP/0/A/1102/20 (Shift Turnover). (1PR-81 and 1PR-84 or 1PR-90 and 1PR-87).
- 1.4 H2 Analysis Panel is in Standby Mode.
- 1.5 Reactor building pressure is less than 40 psig.
- 2.0 Procedure
- 2.1 Place Post Accident Sampler in service as follows:
  - 2.1.1 Select which train to be used. Circle one: Trn. "A" or Trn. "B".
  - 2.1.2 Ensure train is in standby mode by observing red light in gray cabinet.

NOTE: Use other train if not in standby.

## ENCLOSURE 5.3

# HP/1/A/1009/17

|     |                  |                                                                                                    | DATE<br>INIT./TIME | VERIFICATION<br>DATE<br>INIT./TIME |
|-----|------------------|----------------------------------------------------------------------------------------------------|--------------------|------------------------------------|
|     | 2.1.3            | At the selected train "Remote" Panel<br>(blue cabinet), depress both black<br>ON buttons for 'BYP TO POST AC'.<br>Opens (1PR-83, 1PR-86) or (1PR-89,<br>(1PR-92).                                             |                    |                                    |
|     | 2.1.4            | Turn sample valve selector switch to<br>'Top Cont'. Opens 1PR-71 or 1PR-76.<br>(Red light will come on).                                                                                                    |                    |                                    |
|     | 2.1.5            | From the Control Room, open 1PR-81 and<br>1PR-84 (Containment Isolation Valves)<br>if train "A" was selected.<br>OR<br>Open 1PR-87 and 1PR-90 (Containment<br>Isolation Valves) if train "B" was<br>selected. |                    |                                    |
| CAI | UTION: If<br>iso | ES actuation occurs, immediately close<br>plation valves for containment isolation.                                                                                                    |                    |                                    |
|     | 2.1.6            | Notify Unit Supervisor which train is selected.<br>Unit Supervisor                                                                                                    |                    |                                    |
|     | 2.1.7            | Return completed enclosure to Health<br>Physics Personnel operating Sample<br>Panel                                                                                                    |                    |                                    |

Checked Control Copy \_\_\_\_\_

Date

ENCLOSURE 5.4

# HP/1/A/1009/17

# OPERATIONS CHECKLIST FOR BYPASSING

H2 ANALYSIS PANEL CURRENTLY IN ANALYZE MODE

|     |                       |                                                                                                    | DATE<br>INIT./TIME | VERIFICATION<br>DATE<br>INIT./TIME |  |
|-----|-----------------------|----------------------------------------------------------------------------------------------------|--------------------|------------------------------------|--|
| 1.0 | Initial C             | onditions                                                                                                    |                    |                                    |  |
| 1.1 | H <sub>2</sub> Analyz | er is in Analyze Mode.                                                                                                    | Section and the    |                                    |  |
| 1.2 | Reactor b             | uilding pressure is less than 40 psig.                                                                                                    |                    |                                    |  |
| 2.0 | Procedure             |                                                                                                    |                    |                                    |  |
| 2.1 | Place Pos<br>follows: | t Accident Sampler in service as                                                                                                    |                    |                                    |  |
|     | 2.1.1                 | Select which train is to be used.<br>Circle one: Trn. "A" or Trn. "B".                                                                           |                    |                                    |  |
|     | 2.1.2                 | At the "Remote" Panel (blue cabinet),<br>position the "Off Standby, Analyze"<br>selector to "Standby" and observe<br>red light in grey cabinet.  |                    |                                    |  |
|     | 2.1.3                 | At selected train "Remote" Panel (blue cabinet), depress both black ON buttons for 'BYP TO POST AC'. Opens (1PR-83, 1PR-86) or (1PR-89, 1PR-92). |                    | <b></b>                            |  |
|     | 2.1.4                 | Notify Unit Supervisor which train is selected.                                                                                                  | <u></u>            |                                    |  |
|     |                       | Unit Supervisor                                                                                                    |                    |                                    |  |
|     | 2.1.5                 | Return completed enclosure to Health<br>Physics Personnel operating Sample<br>Panel.                                                             |                    |                                    |  |
|     |                       |                                                                                                    |                    |                                    |  |

Checked Control Copy

Date

### ENCLOSURE 5.5 HP/1/A/1009/17 CHECKLIST FOR OPERATION OF SAMPLE PANEL

Complete steps in order listed. Initial steps as completed. NOTE : A) Switching System On Operations Bypass H2 Analyzer by Enclosure 5.3 or 5.4. 1) 2) Obtain Sampling Equipment and Keys. Open Mitrogen bottle to 40 psig. 3) 4) Open: a) DI Water Inlet Instrument Air Inle". b) N<sub>2</sub> Inlet c) Ensure test tees on sample inlet and outlet lines are :losed. 5) 6) a) Position thiosulfate funnel Attach hose to fill port b) c) Pour 500 ml of thiosulfate into funnel. Set switches on control panel: 7) Sample Volume Select - set on SMALL. a) Dilution Volume Select - set on LARGE. b) c) Selector Switch - set on OFF. System Purge - set on NORMAL. d) e) Refill Switch - set on OFF (down). TC Switch - set on POSITION 1 (measures sample line temperature). f) Sample Line Select Switch - Unit and Hydrogen Analyzer Train A 3) or B

8) Key Lock Switch - POWER ON

| 9) | a) | Radiation | Monitor | - | ON | (up) |  |
|----|----|-----------|---------|---|----|------|--|
|    |    | B         |         | ~ |    |      |  |

- b) <u>Radiation Monitor Selector</u> <u>BATT</u> (red test region)
- c) Radiation Monitor Selector MR/HR or R/HR

B) Purge the Sample Panel

- 10) Selector Switch SYSTEM PURGE
- 11) Normal Sample Purge SAMPLE PURGE

a a a 12) a) ACTIVATE

- b) EVAC
- c) Pressure slowly drops to ~ 19" of Hg.
- d) STOP
- □ □ □ 13) a) GAS PURGE press down and release.
  - b) Pressure swiftly rises to + 10" of Hg.
  - c) STOP
- □ □ □ 14) a) EVAC
  - b) Pressure drops to 0" of Hg.
  - c) STOP
- □ □ □ 15) a) PUMP wait 30 seconds
  - b) STOP
- □ □ □ 16) a) Purge sample panel two (2) more times by completing Steps 12 through 15 two (2) more times.
- 17) Normal Sample Purge NORMAL

18) Selector Switch - SOLUTION CHANGEOUT

- C) Preparation for Sampling
- Attach 500 ml sample bottle to TS Sampler.
- \_\_\_\_\_20) Attach gas bomb to gas sampler (N.A step if syringe will be used instead of gas bomb).
- 21) Record sample line temperature on Enclosure 5.2.
- D) Flush Thiosulfate Sampler and fill with Thiosulfate
  - 22) a) ACTIVATE
    - b) FLUSH hold 30 seconds
    - c) PURGE hold 30 seconds
    - d) EMPTY hold 30 seconds
    - e) Open TS (thiosulfate) valve
    - f) Refill ON wait 2 minutes
    - g) Refill OFF
  - 23) Selector Switch DILUTION VOLUME EVACUATION

- E) Evacuate the Dilution Volume
  - 24) a) Activate
    - b) Pressure slowly drops to ~ 19" of Hg.
    - c) Selector Switch SAMPLE RECIRC
- F) Recirc Containment Air and Trap a Sample
- 25) ACTIVATE wait 10 minutes
- 26) Return to sample panel note and record sample inlet line pressure on Enclosure 5.2.
- 27) a) SAMPLE wait 1 minute
  - b) TRAP wait 20 seconds
  - c) Selector Switch SAMPLE DILUTION
- G) Dilute Sample with N2 and Recirc.
  - 28) a) ACTIVATE
    - b) SLOW
    - c) Pressure slowly rises to O" of Hg.
    - d) STOP
  - 29) RECIRC wait 5 minutes
- \_\_\_\_\_\_30) Complete a) if syringe will be used for gas sample. If gas bomb is being used, N/A this step and continue on to Step 31.
  - a) Withdraw a 5 cc gas sample from the septum of the gas sampler using calibrated syringe. Place syringe in portable shielded container.

- \_\_\_\_\_31) a) <u>STOP</u>
  - b) Selector Switch SOLUTION CHANGEOUT

H) Collect Particulate and Iodine Sample

- 32) a) ACTIVATE
  - b) TS SAMPLE
  - c) <u>EMPTY</u> hold button until thiosulfate solution has drained into sample bottle.
  - d) TS SAMPLE GRAB
  - e) PURGE hold button 1 minute

....

33) Selector Switch - SYSTEM PURGE

I) Purge the Sample Panel.

- a) ACTIVATE
  - b) EVAC
  - c) Pressure slowly drops to ~ 19" of Hg.
  - d) STOP
- □ □ 35) a) GAS PURGE press down and release
  - b) Pressure swiftly rise to + 10" of Hg.
  - c) STOP

- □ □ 36) a) EVAC
  - b) Pressure drop to O" of Hg.
  - c) STOP
- □ □ 37 a) PUMP wait 30 seconds
  - b) STOP
- □ □ 38) Repeat Steps 34 through 37 one additional .ime.
- J) Remove Samples from Sample Panel
- \_\_\_\_\_39) Return to sample panel and close both valves on the gas bomb. (N/A step if gas bomb not used).
- 40) Disconnect gas bomb from sample panel. Place gas bomb in portable shielded container. (N/A step if gas bomb not used).
- Tightly cap sample bottle.
- K) Switching System Off
- 42) Selector Switch CFF
- 43) Turn the Radiation Monitor OFF
- 44) Key Lock Switch OFF

Sec. Same

-

## ENCLOSURE 5.5 HP/1/A/1009/17 CHECKLIST FOR OPERATION OF SAMPLE PANEL

- 45) Close:
  - a) Nitrogen bottle
  - b) TS Valve inside sample panel
  - c) DI Water Inlet
  - d) Instrument Air Inlet
  - e) N<sub>2</sub> Inlet
- 46) Transport samples to Count Room for analysis.
- 47) Calculate sample volume using data from Enclosure 5.2. (Dilute gas samples per HP/0/B/1006/07 if needed).
- \_\_\_\_\_48) Transmit sample analysis results to Station Health Physicist or his designee.
  - \_\_\_\_\_49) Request Operations to return the Hydrogen Analyzer to service per Enclosures 5.6 or 5.7.

Checked Control Copy \_\_\_\_\_

Date \_\_\_\_\_

# ENCLOSURE 5.6

# HP/1/A/1009/17

# OPERATIONS CHECKLIST FOR RETURNING H2 ANALYSIS PANEL

BACK TO SERVICE IN STANDBY MODE

|      |                                 |                                                                                                    | DATE<br>INIT./TIME | DATE<br>INIT./TIME |
|------|---------------------------------|----------------------------------------------------------------------------------------------------|--------------------|--------------------|
| 1.0  | Procedure                       |                                                                                                    |                    |                    |
| 1.1  | Return the follows:             | e H <sub>2</sub> Analysis train back to service as                                                                                            |                    |                    |
|      | 1.1.1                           | Turn Sample Valve Selector switch to<br>OFF. (Red light will go off). Closes<br>IPR-71 or 1PR-76.                                             |                    |                    |
|      | 1.1.2                           | Depress the OFF buttons on both<br>'BYP TO POST AC' switches. Closes<br>(1PR-83, 1PR-86) or (1PR-89, 1PR-92).                                 |                    |                    |
|      | 1.1.3                           | From the Control Room,<br>Close 1PR-81 and<br>1PR-84 if train "A" is selected.<br>OR<br>Close 1PR-87 and<br>1PR-90 if train "B" was selected. |                    |                    |
| NOTE | : This<br>Remov<br>from<br>(Shi | will regain containment integrity.<br>We the containment isolation valves<br>Enclosure 5.1 and 5.6 of OP/O/A/1102/20<br>ft Turnover).         |                    |                    |
|      | 1.1.4                           | Notify the Unit Supervisor the H <sub>2</sub><br>Analysis Train is back in service.                                                           |                    |                    |
|      | 1.1.5                           | Return completed enclosure to personnel operating Post Accident Sample Panel.                                                                 |                    |                    |
|      |                                 |                                                                                                    |                    |                    |

Checked Control Copy

Date \_

#### ENCLOSURE 5.7

#### HP/1/A/1009/17

## OPERATIONS CHECKLIST FOR RETURNING UNIT 1 H2 ANALYSIS

#### PANEL BACK TO SERVICE IN ANALYZE MODE

|            | VERIFICATION |
|------------|--------------|
| DATE       | DATE         |
| INIT./TIME | INIT./Time   |

#### 1.0 Initial Conditions

1.1 H<sub>2</sub> Analysis Panel has been switched to Standby Mode for Post Accident sampling and is to be returned to Analyze Mode.

#### 2.0 Procedure .

- 2.1 Return the H<sub>2</sub> Analysis train back to service as follows:
  - 2.1.1 Depress the OFF buttons on both "BYP to Post AC" switches. Closes (1PR-83, 1PR-86) or (1PR-89, 1PR-92).
  - 2.1.2 Position the "Off, Standby, Analyze" Selector to Analyze.
- NOTE: When Analyze is selected, the indication will go up scale resulting in a possible High Hydrogen Alarm on both panels and in the Control Room. Then return down scale to the correct reading in approximately 3 minutes.
  - 2.1.3 Push the <u>Remote Selector</u> button to ensure control is from Remote Panel.
  - 2.1.4 Reset the Common Alarm after the meter reading stabilizes.
  - 2.1.5 Notify the Unit Supervisor the H<sub>2</sub> Analysis Train is back in service.
  - 2.1.6 Return completed enclosure to Health Physics Personnel Operating Post Accident Sample Panel.

## ENCLOSURE 5.8

.

# HP/1/A/1009/17

## VALVE CHECKLIST FOR SAMPLE PANEL

NOTE: This checklist may be used to provide assistance in determining flow inside the sample panel. It is not intended to provide a verification for valve operation.

| 1       | ACTION                                         | RESPONSE                        |
|---------|------------------------------------------------|---------------------------------|
| Dilutio | on Volume Evacuation                           |                                 |
| -       | Activate                                       | Energize 1, 2, 9, 12, 19, 17    |
| Sample  | Recirculate                                    |                                 |
|         | Activate                                       | Energize 1, 2, 5, 6, 27         |
| -       | Sample                                         | De-energize 27                  |
| 1       | Trap                                           | De-energize 2, 5                |
| Sample  | Dilution                                       |                                 |
|         | Activate                                       | Energize 12, 17                 |
| -       | Slow                                           | Energize 3, 20                  |
| · · · · | Stop                                           | De-energize 3, 20               |
|         | Recirc                                         | Energize Recirc Pump 16, 18     |
| NOTE :  | Valve #17 will de-energize when sele position. | ctor switch is moved to another |
| System  | Purge                                          | Energize 9, 12, 19, 27          |
| -       | Activate                                       | Energize 12, 22                 |
| •       | Evac                                           | Energize 1, 2                   |
| -       | Stop                                           | De-energize 1, 2                |
| -       | Gas Purge (down)                               | Energize 15, De-energize 1, 2   |
| •       | Stop ·                                         | De-energize 15                  |
| -       | Normal - Sample Purge (Sample Purge)           | Energize 17                     |
| -       | dund                                           | Energize Pump 16, 18            |
|         |                                                | De-energize 15, or 1 and 2      |
| -       | Stop                                           | De-energize Pump 16, 18         |
| Solutio | on Change Out                                  |                                 |
| -       | Empty                                          | Energize 10, 11, 13             |
|         | Flush                                          | Energize 14, 10                 |
| -       | Purge                                          | Energize 15, 10                 |
| -       | Refill                                         | Energize 11, 13                 |
|         | TS Sample                                      | Energize 21                     |
| -       | TS Sample Grab                                 | De-energize 21                  |
|         |                                                |                                 |

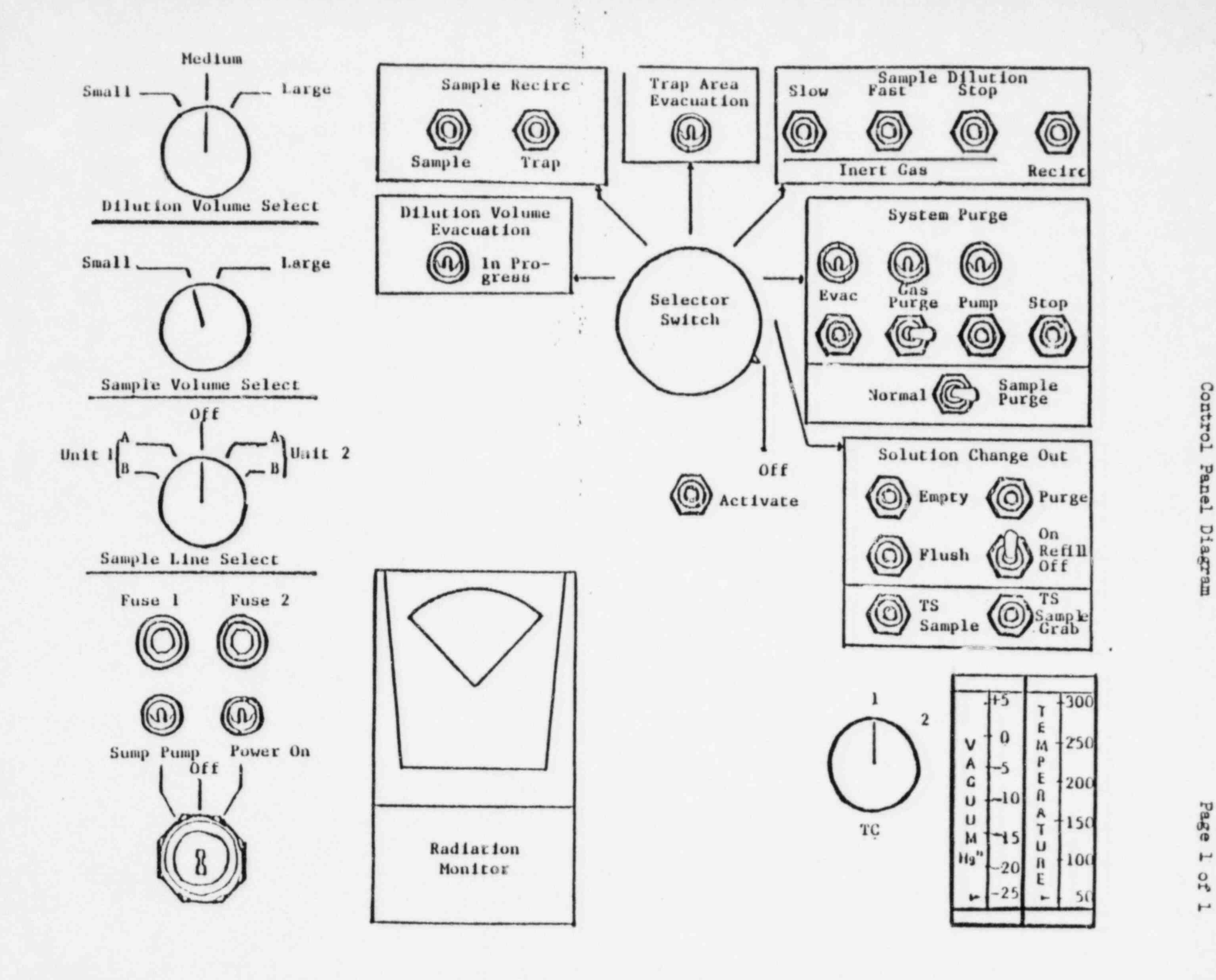

Enclosure 5.9 Control Panel Diagram

HP/1/A/1009/17

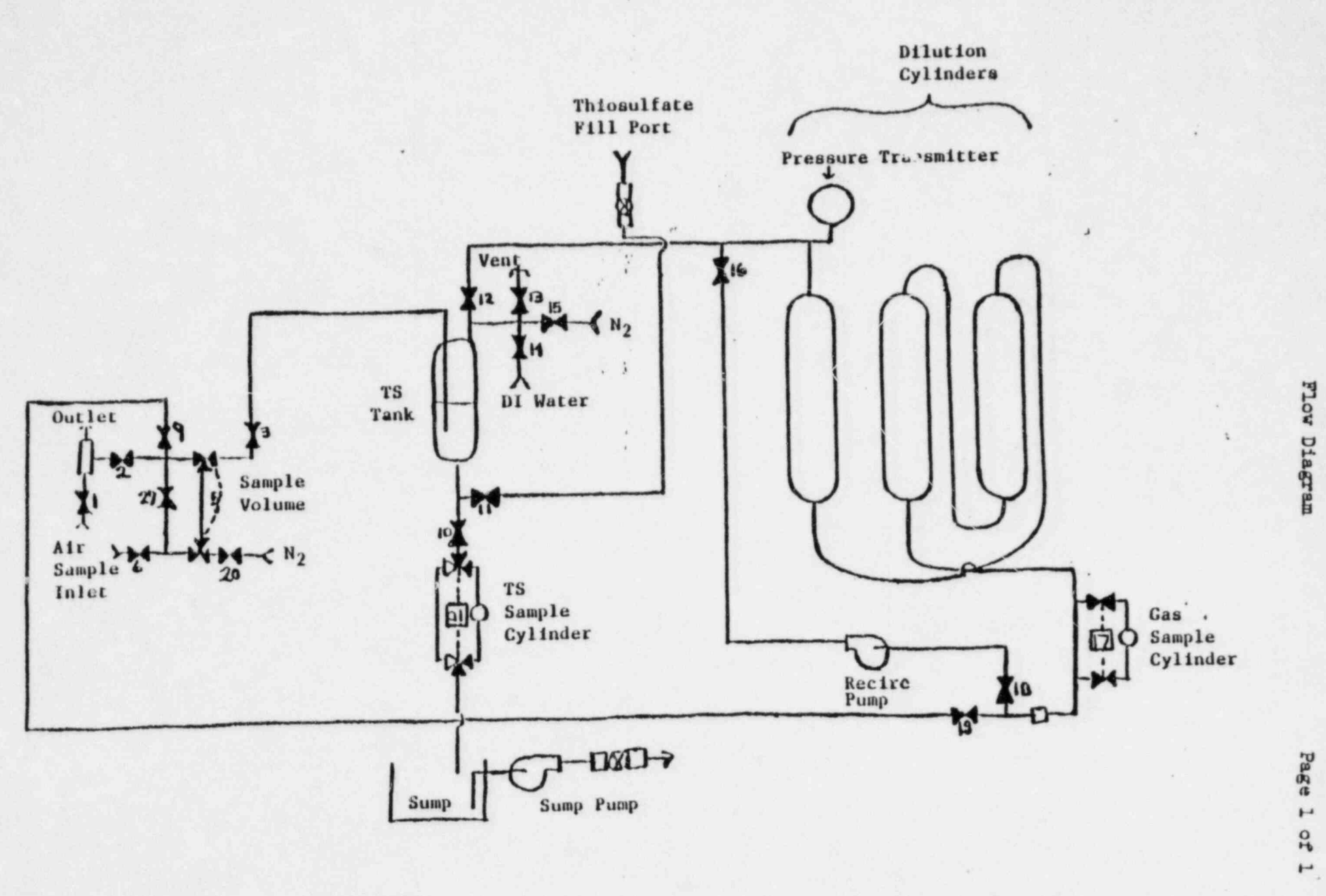

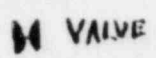

理/1/A/1005/17

Enclosure 5.10

CONTROL COPY

Form SPD-1002-1

| DUKE   | POWE  | R COMPANY  |
|--------|-------|------------|
| PROCED | URE P | REPARATION |
| PR     | OCESS | RECORD     |

(1) ID No: <u>HP/2/A/10</u>09/17 Change(s) <u>NA</u> to Incorporated

INFORMATION ONLY

| (2) | STATION: Oconee                         |                                                                                                    |
|-----|-----------------------------------------|----------------------------------------------------------------------------------------------------|
| (3) | PROCEDURE TITLE: Operating Procedure fo | r Post-Accident Containment Air                                                                                                    |
|     | Sampling Systam                         | and the second state of the second state of th |
| (4) | PREPARED BY: Sarah Cory                 | DATE: 5-6-83                                                                                                    |
| (5) | REVIEWED BY: Charlie 10-g-              | DATE: 5-16-83                                                                                                    |
|     | Cross-Disciplinary Review By: John R. K | Canchick fr. N/R:                                                                                                    |
| (6) | TEMPORARY APPROVAL (IF NECESSARY):      | 0                                                                                                    |
|     | By:(SRO)                                | Date:                                                                                                    |
|     | Ву:                                     | Date:                                                                                                    |
| (7) | APPROVED BY: 10my B. Chun               | Date: 517 93                                                                                                    |
| (8) | MISCELLANEOUS:                          |                                                                                                    |
|     | Reviewed/Approved By:                   | Date:                                                                                                    |
|     | Reviewed/Approved By:                   | Date:                                                                                                    |
|     |                                         |                                                                                                    |

HP/2/A/1009/17 Page 1 of 8

-

#### DUKE POWER COMPANY

#### OCONEE NUCLEAR STATION

## OPERATING PROCEDURE FOR POST-ACCIDENT CONTAINMENT

#### AIR SAMPLING SYSTEM

### 1.0 Purpose

This procedure describes the operation of the Post-Accident Containment Air Sampling System which is used to obtain a prompt containment air sample under accident conditions while keeping radiation exposure ALARA. This procedure is also used to perform the semi-annual functional test of the system.

#### 2.0 References

- 2.1 Duke Power Company Nuclear Station Post-Accident Containment Air Sampling System Manual
- 2.2 HP/0/B/1006/07, Procedure for Preparation of Gas Calibration Sources
- 2.3 CP/1/A/2002/04C, Operating Procedure for the Post Accident Liquid Sampling (PALS) System
- 2.4 HP/0/B/1009/15, Procedure for Sampling and Quantifying High Level Gaseous, Radioiodine and Particulate Radioactivity
- 2.5 EP/0/A/1800/04, Loss of Coolant

#### 3.0 Limits and Precautions

- 3.1 The sampling cycle will require two (2) qualified technicians approximately one (1) hour per sample, of which about ten (10) minutes will be spent in the sample panel area. One qualified technician will operate the control panel while the other will perform transit duties to and from the panel.
- 3.2 Personnel communications can be achieved by phone.

Unit 1 & 2 - Ext. 1268 (by column AX-38) Unit 3 - Ext. 1396 (by door to RCA)

- 3.3 The following items will never be used on the panel.
  - a. Trap Area Evacuation
  - b. Fast Sample Dilution

HP/2/A/1009/17 Page 2 of 8

- 3.4 The <u>Recirc Pump</u> must never be used at any pressure other than G inches of Mercury.
- 3.5 Moving the <u>Selector Switch</u> from one mode to another stops all current system operations. Depressing the <u>Activate</u> button starts operation of the newly selected mode.
- 3.6 The radiation monitor on the control panel will provide levels of radiation at the sample panel. If the radiation monitor is not working properly, then a portable survey instrument will be used to determine radiation levels.
- 3.7 If problems with the pressure and/or temperature gauge are evident, such as going off scale or erratic response, the <u>Selector Switch</u> must be turned to the <u>OFF</u> mode and sampling discontinued until the problem is corrected.
- 3.8 If the sampling system cannot be operated, then HP/0/B/1009/15 (Ref. 2.4) will be used as an alternate method for obtaining a containment air sample.
- 3.9 Enclosure 5.5 will be used to check off the steps as the procedure is completed.
- 3.10 Operations must complete Enclosure 5.3 or 5.4 to bypass the Hydrogen Analyzer to bring containment air to the sampling system and to return the Hydrogen Analyzer to service after sampling is complete by Enclosure 5.6 or 5.7.
- 3.11 The front side of the sample panel is the side which contains the door. The left and right side of the sample panel will be determined by using this fact.
- 3.12 If radiation levels exceed 16 R/hr and cannot be reduced by purging the system, secure operation of the panel, move to a low background area, and contact the Station Health Physicist or his designee for further instructions.
- 3.13 Before sampling operations begin, the decision must be made based on radiological conditions in the reactor building and the sampling area whether to use a 100 ml gas bomb or a calibrated syringe for the gas sample. During emergency conditions, this decision will be made by the Station Health Physicist or his designee.
- 3.14 Enclosure 5.8, Valve Checklist for Sample Panel, may be used to provide assistance in determining flow inside the sample panel. It is not intended to provide a verification for valve operation.
- 3.15 During accident conditions, the keys needed for sampling will be located in the Shiftman's key cabinet.
- 3.16 The sampling system must not be used if reactor building pressure is greater than 40 psig.

HP/2/A/1009/17 Page 3 of 8

## 4.0 Procedure

- 4.1 Locate the Shift Supervisor for Operations and request that Operations complete Enclosure 5.3 or 5.4 to bypass the Hydrogen Analyzer so the Post Accident Containment Gas Sampling System may be operated.
- 4.2 Obtain equipment necessary to perform sampling, including the thiosulfate solution. Also obtain keys to the control panel and the sixth floor Ventilation Equipment Room.

NOTE: Necessary equipment for sampling is listed on Enclosure 5.1.

- 4.3 Open the value on the nitrogen bottle next to the sampling panel to 40 psig.
- 4.4 Open the
  - (a) DI Water Inlet
  - (b) Instrument Air Inlet
  - (c) N<sub>2</sub> Inlet

located on the left side of the sample panel.

- NOTE: Open inlets by rotating the back switches counterclockwise one-quarter turn to the upward position.
- 4.4.1 Ensure the test tess on the sample inlet and outlet lines are closed.
- 4.5 Position the thiosulfate funnel directly over the fill port located on top of the sample panel. Attach the hose on the funnel to the fill port and pour the 300 ml of thiosulfate solution into the funnel.
- 4.6 Set the switches listed below as follows:
  - (a) Sample Volume Select set on SMALL
  - (b) Dilution Volume Select set on LARGE
  - (c) Selector Switch set on OFF
  - (d) System Purge set on NORMAL
  - (e) Refill Switch set on OFF (down)
  - (f) <u>TC Switch</u> set on <u>POSITION 1</u> (thermocouple measures sample line temperature)

HP/2/A/1009/17 Page 4 of 8

(g) <u>Sample Line Select Switch</u> - turn to Unit and Hydrogen Analyzer (Train A or B) being used for this operation of the sampling system

- 4.7 Ture the Key Lock Switch to POWER ON and ensure the power on light has come on.
- 4.8 Turn the Radiation Monitor toggle switch ON (up).
  - 4.8.1 Turn the selector on the <u>Radiation Monitor</u> to <u>BATT</u> and ensure the needle is in the "red test region." Turn the selector to the MR/HR or R/HR scale.
    - NOTE: If the <u>Radiation Monitor</u> is not functioning properly, note that is is not working on Enclosure 5.5, Step 9 and use a portable survey instrument to determine radiation levels during sampling.
- 4.9 Purge the Sample Panel.
  - 4.9.1 Turn Select Switch to SYSTEM PURGE
  - 4.9.2 Move Normal Sample Purge to SAMPLE PURGE
  - 4.9.3 Depress ACTIVATE button.
  - 4.9.4 Depress EVAC button (Evac light on) and watch pressure gauge slowly drop to ~ 19" of Hg. Depress STOP.
  - 4.9.5 Press down and release the <u>GAS FURGE</u> toggle switch and watch the pressure gauge swiftly rise to + 10" of Hg. Depress STOP button.
  - 4.9.6 Depress the <u>EVAC</u> button and watch the pressure gauge drop to 0" of Hg. Depress STOP button.
  - 4.9.7 Depress the <u>PUMP</u> button and wait for 30 seconds. Depress ..... STOP button.
  - 4.9.8 Repeat Step 4.9.4 through 4.9.7 twice to purge the sample panel two more times.
  - 4.9.9 Move Normal Sample Purge to NORMAL.
  - 4.9.10 Turn Selector Switch to SOLUTION CHANGE OUT.

4.10 Preparation for Sampling

4.10.1 Set the 500 ml sample bottle in a clear poly bag. Place the portable shielded container on the floor under the Thiosulfate sampler (left side of panel), and place the sample bottle in the shielded container.

HP/2/A/1009/17 Page 5 of 8

- 4.10.2 Detach the left side of the flexible tubing on the thiosulfate sampler located on the left side of the sample panel near the floor.
- 4.10.3 Insert the free end of the tubing into the 500 ml sample bottle.
- 4.10.4. Complete Steps a) and b) below if a 100 ml gas bomb will be used for the gas sample. If the gas sample will be drawn by syringe, go to Step 4.10.5.
  - a) Detach the side of the flexible tubing farthest away from the sample panel on the gas sampler located on the right side of the sample panel near the floor.
  - b) Attach a 100 ml gas bomb between the free end of the flexible tubing and the hard piping on the gas sampler.
- 4.10.5 Record sample line temperature reading for sample volume calculations on Enclosure 5.2.

4.11 Flush Thiosulfate Sampler and fill with Thiosulfate.

- 4.11.1 Depress ACTIVATE button.
- 4.11.2 Depress FLUSH button and hold for 30 seconds.
- 4.11.3 Depress PURGE button and hold for 30 seconds.
- 4.11.4 Depress EMPTY button and hold for 30 seconds.
- 4.11.5 Open the TS (thiosulfate) valve located inside the sample panel directly below the fillport. (Open valve in same manner as valves in Step 4.4).
- 4.11.6 Move <u>Refill</u> toggle switch to <u>ON</u> (up) and wait 2 minutes. Move <u>Refill</u> to OFF (down).
- 4.11.7 Turn Selector Switch to DILUTION VOLUME EVACUATION.

4.12 Evacuate the Dilution Volume.

4.12.1 Depress <u>ACTIVATE</u> button and watch pressure gauge drop to ~ - 19" of Hg. Turn <u>Selector Switch</u> to <u>SAMPLE RECIRC</u>.

4.13 Recirc Containment Air and Trap a Sample.

- 4.13.1 Depress ACTIVATE button and wait 10 minutes.
- 4.13.2 Return to sample panel and note pressure gauge reading on sample inlet line. Record pressure on Enclosure 5.2.
- 4.13.3 Depress SAMPLE button and wait 1 minute.

- 4.13.4 Depress TRAP button and wait 10 seconds.
- 4.13.5 Turn Selector Switch to SAMPLE DILUTION.

4.14 Dilute Sample with N2 and Recirc.

- 4.14.1 Depress ACTIVATE button.
- 4.14.2 Depress <u>SLOW</u> button and watch pressure gauge slowly rise to 0" of Hg. Depress <u>STOP</u> button.
- 4.14.3 Depress RECIRC button and wait 5 minutes.
- 4.14.4 Complete step a) if a syringe will be used for the gas sample. If a 100 ml gas bomb is being used for the gas sample, continue on to Step 4.14.5.
  - Insert the calibrated gas syringe into the septum on the gas sampler. Withdraw a 5 cc sample of gas and place the syringe into the portable shielded container.
- 4.14.5 Depress the STOP button on the control panel.
- 4.14.6 Turn the Selector Switch to SOLUTION CHANGEOUT.

4.15 Collect Particulate and Iodine Sample.

- 4.15.1 Depress ACTIVATE button.
- 4.15.2 Depress TS SAMPLE button.
- 4.15.3 Depress and hold <u>EMPTY</u> button until thiosulfate solution has drained into 500 ml sample bottle.
- 4.15.4 Depress TS SAMPLE GRAB button.
- 4.15.5 Depress PURGE button and hold for 1 minute.
- 4.15.6 Turn the Selector Switch to SYSTEM PURGE.
- 4.16 Purge the Sample Panel.

- 4.16.1 Depress ACTIVATE button.
- 4.16.2 Depress EVAC button and watch pressure gauge slowly drop to ~ 19" of Hg. Depress STOP button.
- 4.16.3 Press down and release <u>GAS PURGE</u> toggle switch and watch pressure swiftly rise to + 10" of Hg. Depress STOP button.
- 4.16.4 Depress EVAC button and watch the pressure gauge drop to 0" of Hg. Depress STOP button.

HP/2/A/1009/17 Page 7 of 8

- 4.16.5 Depress the <u>PUMP</u> button and wait 30 seconds. Depress <u>STOP</u> button.
- 4.16.6 Repeat Steps 4.16.2 through 4.16.5 to purge the sample panel one additional time.

4.17 Remove Samples from Sample Panel.

- 4.17.1 Return to the sample panel and close both valves on the gas bomb (if used.)
- 4.17.2 Disconnect the gas bomb (if used) from the sample panel. Place gas bomb in portable shielded container.
- 4.17.3 Tightly cap the 500 ml sample bottle.

4.18 Switching the Sample System Off.

- 4.18.1 Turn the S lector Switch to OFF.
- 4.18.2 Turn the Radiation Monitor to OFF.
- 4.18.3 Turn the Keylock Switch to OFF.
- 4.18.4 Close the following valves:
  - a) Nitrogen bottle next to sample panel
  - b) TS Valve inside sample panel
  - c) DI Water Inlet, Instrument Air Inlet, N<sub>2</sub> Inlet (On left side of sample panel)
- 4.19 Transport the samples to the Count Room for analysis.
- 4.20 Calculate the sample volume using the data from Enclosure 5.2. Record this volume on sample data sticker.
  - NOTE: If sample cannot be counted because of high activity, further dilute the gas samples as per procedure HP/0/B/1006/07.
- 4.21 Transmit sample analysis results to the Station Health Physicist or his designee.
- 4.22 Request Operations to return the Hydrogen Analyzer to service per Enclosure 5.6 or 5.7.

#### 5.0 Enclosures

1 ..... A.A.

- 5.1 Sampling Equipment
- 5.2 Sample Data Sheet
HP/2/A/1009/17 Page 8 of 8

- 5.3 Operations Checklist for Bypassing H<sub>2</sub> Analysis Panel Currently in Standby Mode
- 5.4 Operations Checklist for Bypassing H<sub>2</sub> Analysis Panel Currently in Analyze Mode
- 5.5 Checklist for Operation of Sample Panel
- 5.6 Operations Checklist for Returning H<sub>2</sub> Analysis Panel Back to Service in Standby Mode
- 5.7 Operations Checklist for Returning H<sub>2</sub> Analysis Panel Back to Service in Analyze Mode
- 5.8 Valve Checklist for Sample Panel
- 5.9 Control Panel Diagram

and Sea

5.10 Flow Diagram

. .

Sec. 10.

. . . .

## ENCLOSURE 5.1

## HP/2/A/1009/17

# SAMPLING PANEL EQUIPMENT

| 1        | Nalgene 500 ml Thiosulfate sample bottle.   |
|----------|---------------------------------------------|
| 2        | Stainless Steel Gas Bombs                   |
| 1        | 9/16" Combination Wrench                    |
| 1        | Stainless Steel Portable Shielded Container |
| 1        | Stopwatch                                   |
| 1 bottle | Thiosulfate Solution (500 ml)               |
| 2        | 10" x 12" Clear Poly Bags                   |
| 1        | Calibrated Gas Syringe                      |
| 1        | Bucket                                      |

10

ENCLOSURE 5.2

HP/2/A/1009/17

SAMPLE DATA SHEET

| 1) | NAME                                                                                |   |
|----|-------------------------------------------------------------------------------------|---|
|    | DATE                                                                                |   |
|    | UNIT                                                                                |   |
| 2) | Sample Line Temperature                                                             |   |
| 3) | Sample Inlet Line Pressure                                                          |   |
| 4) | Gas Sample Volume = SV                                                              |   |
|    | $SV = \frac{4307.1 (STV)}{(275.224 + .555 [°F]) (14.7 + P)} = \frac{1}{(14.7 + P)}$ | m |
|    | where:                                                                              |   |
|    | °F = Sample Line Temperature                                                        |   |
|    | P = Sample Inlet Line Pressure                                                      |   |
|    | STV = Sample Trap Volume                                                            |   |
|    | Unit 2 = 1.3 ml                                                                     |   |
| 5) | Diluted Volume = $\frac{SV}{1E4}$ =ml                                               |   |

6) Record Diluted Volume as Gas Sample Volume on Sample Label.

 Record Iodine and Particulate Sample Volume as 1.3 ml of sample in 500 ml of thiosulfate solution on sample label. Checked Control Copy \_\_\_\_\_

Date \_\_\_\_\_

ENCLOSURE 5.3

HP/2/A/1009/17

## OPERATIONS CHECKLIST FOR BYPASSING

H2 ANALYSIS PANEL CURRENTLY IN STANDBY MODE

|      |                                                                                                    | DATE<br>INIT./TIME | VERIFICATION<br>DATE<br>INIT./TIME |
|------|----------------------------------------------------------------------------------------------------|--------------------|------------------------------------|
| 1.0  | Initial Conditions                                                                                                    |                    |                                    |
| 1.1  | Containment Integrity is required.                                                                                                    |                    |                                    |
| 1.2  | Designate a Licensed Operator assigned to<br>immediately close containment isolation<br>valves from the Control Room if an ES<br>actuation occurs. This person may have<br>other responsibilities, but they shall<br>not prevent him from performing this<br>evolution. |                    |                                    |
|      | License Operator                                                                                                    |                    |                                    |
|      | Unit Supervisor                                                                                                    |                    |                                    |
| 1.3  | Record that the containment isolation valves<br>that will be opened on Enclosures 5.1 and 5.6 of<br>OP/0/A/1102/20 (Shift Turnover). (2PR-81 and<br>2PR-84 or 2PR-90 and 2PR-87)                                                                                        |                    | ••••                               |
| 1.4  | H <sub>2</sub> Analysis Panel is in Standby Mode.                                                                                                    |                    |                                    |
| 1.5  | Reactor building pressure is less than 40 psig.                                                                                                    |                    |                                    |
| 2.0  | Procedure                                                                                                    |                    |                                    |
| 2.1  | Place Post Accident Sampler in service as follows:                                                                                                    |                    |                                    |
|      | 2.1.1 Select which train to be used. Circle<br>one: Trn. "A" or Trn. "B".                                                                                                    |                    |                                    |
|      | 2.1.2 Ensure train is in standby mode by observing red light in gray cabinet.                                                                                                    |                    |                                    |
| NOTE | : Use other train if not in standby.                                                                                                    |                    |                                    |

# Page 2 of 2

## ENCLOSUPE 5.3

## HP/2/A/1009/17

|                    |                                                                                                    | DATE<br>INIT./TIME                       | VERIFICATION<br>DATE<br>INIT./TIME |
|--------------------|----------------------------------------------------------------------------------------------------|------------------------------------------|------------------------------------|
| 2.1.3              | At the selected train "Remote" Panel<br>(blue cabinet), depress both black<br>ON buttons for 'BYF TO POST AC'. Opens<br>(2PR-83, 2PR-86) or (2PR-89, 2PR-92).                                                 |                                          |                                    |
| 2.1.4              | Turn sample valve selector switch to<br><u>'Top Cont'.</u> Opens 2PR-71 or 2PR-76.<br>(Red light will come on).                                                                                               |                                          |                                    |
| 2.1.5              | From the Control Room, open 2PR-81 and<br>2PR-84 (Containment Isolation Valves)<br>if train "A" was selected.<br>OR<br>Open 2PR-87 and 2PR-90 (Containment<br>Isolation Valves) if train "B" was<br>selected. |                                          |                                    |
| CAUTION: If<br>iso | ES actuation occurs, immediately close<br>lation valves for containment isolation.                                                                                                    |                                          |                                    |
| 2.1.6              | Notify Unit Supervisor which train is selected.                                                                                                    |                                          |                                    |
|                    | Unit Supervisor                                                                                                    |                                          |                                    |
| 2.1.7              | Return completed enclosure to Health<br>Physics Personnel operating Sample<br>Panel.                                                                                                    |                                          |                                    |
|                    |                                                                                                    | NAMES OF TAXABLE PARTY OF TAXABLE PARTY. |                                    |

Checked Control Copy

Date

## ENCLOSURE 5.4

## HP/2/A/1009/17

## OPERATIONS CHECKLIST FOR BYPASSING

H2 ANALYSIS PANEL CURRENTLY IN ANALYZE MODE

|     |                        |                                                                                                    | DATE<br>INIT./TIME | DATE<br>INIT./TIME |
|-----|------------------------|----------------------------------------------------------------------------------------------------|--------------------|--------------------|
| 1.0 | Initial C              | conditions                                                                                                    |                    |                    |
| 1.1 | H <sub>2</sub> Analyze | r is in Analyze Mode.                                                                                                    |                    |                    |
| 1.2 | Reactor b              | uilding pressure is less than 40 psig.                                                                                                    |                    |                    |
| 2.0 | Procedure              |                                                                                                    |                    |                    |
| 2.1 | Place Pos<br>follows:  | t Accident Sampler in service as                                                                                                    |                    |                    |
|     | 2.1.1                  | Select which train is to be used.<br>Circle one: Trn. "A" or Trn. "B".                                                                           |                    |                    |
|     | 2.1.2                  | At the "Remote" Panel (blue cabinet),<br>position the "Off Standby, Analyze"<br>selector to "Standby" and observe<br>red light in grey cabinet.  |                    |                    |
|     | 2.1.3                  | At selected train "Remote" Panel (blue cabinet), depress both black ON buttons for 'BYP TO POST AC'. Opens (2PR-83, 27R-86) or (2PR-89, 2PR-92). |                    |                    |
|     | 2.1.4                  | Notify Unit Supervisor which train is selected.                                                                                                  |                    |                    |
|     |                        | Unit Supervisor                                                                                                    |                    |                    |
|     | 2.1.5                  | Return completed enclosure to Health<br>Physics Personnel operating Sample<br>Panel.                                                             |                    |                    |
|     |                        |                                                                                                    |                    |                    |

-

an sin a bit

Checked Control Copy

Date

### ENCLOSURE 5.5 HP/2/A/1009/17 CHECKLIST FOR OPERATION OF SAMPLE PANEL

NOTE: Complete steps in order listed. Initial steps as completed.

- A) Switching System On
- Operations Bypass H<sub>2</sub> Analyzer by Enclosure 5.3 or 5.4.
- Obtain Sampling Equipment and Keys.
- Open Nitrogen bottle to 40 psig.
  - 4) Open:
    - a) DI Water Inlet
    - b) Instrument Air Inlet
    - c) N<sub>2</sub> Inlet

5) Ensure test tees on sample inlet and outlet lines are closed.

- 6) a) Position thiosulfate funnel
  - b) Attach hose to fill port
    - c) Pour 500 ml of thiosulfate into funnel.
- Set switches on control panel:
  - a) Sample Volume Select set on SMALL.
  - b) Dilution Volume Select set on LARGE.
  - c) Selector Switch set on OFF.
  - d) System Purge set on NORMAL.
  - e) Refill Switch set on OFF (down).
  - f) TC Switch set on POSITION 1 (measures sample line temperature).
  - g) <u>Sample Line Select Switch</u> Unit and Hydrogen Analyzer Train A or B
  - 8) Key Lock Switch POWER ON

## ENCLOSURE 5.5 HP/2/A/1009/17 CHECKLIST FOR OPERATION OF SAMPLE PANEL

| _  |    | 9)   | a)    | Radi | iation Monitor - ON (up)                                                                       |
|----|----|------|-------|------|------------------------------------------------------------------------------------------------|
|    |    |      | b)    | Radi | iation Monitor Selector - BATT (red test region)                                               |
|    |    |      | c)    | Radi | lation Monitor Selector - MR/HR or R/HR                                                        |
| B) |    | Purg | e the | Sam  | ple Panel                                                                                      |
| _  | _1 | 0)   | Sele  | ctor | Switch - SYSTEM PURGE                                                                          |
| _  | _1 | 1)   | Norm  | al - | Sample Purge - SAMPLE PURGE                                                                    |
|    |    |      |       |      |                                                                                                |
|    |    |      |       |      |                                                                                                |
|    |    |      | 12)   | a)   | ACTIVATE                                                                                       |
|    |    |      |       | b)   | EVAC                                                                                           |
|    |    |      |       | c)   | Pressure slowly drops to ~ - 19" of Hg.                                                        |
|    |    |      |       | d)   | STOP                                                                                           |
| α. |    | ۵    | 13)   | a)   | GAS PURGE - press down and release.                                                            |
|    |    |      |       | b)   | Pressure swiftly rises to + 10" of Hg.                                                         |
|    |    |      |       | c)   | STOP                                                                                           |
|    |    |      | 14)   | a)   | EVAC                                                                                           |
|    |    |      |       | b)   | Pressure drops to O" of Hg.                                                                    |
|    |    |      |       | c)   | STOP                                                                                           |
| ٩  | a  | ۵    | 15)   | a)   | PUMP - wait 30 seconds                                                                         |
|    |    |      |       | b)   | STOP                                                                                           |
| ٩  |    |      | 16)   | a)   | Purge sample panel two (2) more times by completing<br>Steps 12 through 15 two (2) more times. |
| _  | _1 | 7)   | Norm  | al - | Sample Purge - NORMAL                                                                          |

### ENCLOSURE 5.5 HP/2/A/1009/17 CHECKLIST FOR OPERATION OF SAMPLE PANEL

18) Selector Switch - SOLUTION CHANGEOUT

- C) Preparation for Sampling
- 19) Attach 500 ml sample bottle to TS Sampler.
- 20) Attach gas bomb to gas sampler (N/A step if syringe will be used instead of gas bomb).
  - 21) Record sample line temperature on Enclosure 5.2.
- D) Flush Thiosulfate Sampler and fill with Thiosulfate
- 22) a) ACTIVATE
  - b) FLUSH hold 30 seconds
  - c) PURGE hold 30 seconds
  - d) EMPTY hold 30 seconds
  - e) Open TS (thiosulfate) valve
  - f) Refill ON wait 2 minutes
  - g) Refill OFF
- 23) Selector Switch DILUTION VOLUME EVACUATION

### E) Evacuate the Dilution Volume

- \_\_\_\_24) a) Activate
  - b) Pressure slowly drops to ~ 19" of Hg.
  - c) Selector Switch SAMPLE RECIRC

### ENCLOSURE 5.5 HP/2/A/1009/17 CHECKLIST FOR OPERATION OF SAMPLE PANEL

- F) Recirc Containment Air and Trap a Sample
- \_\_\_\_25) ACTIVATE wait 10 minutes
- \_\_\_\_\_26) Return to sample panel note and record sample inlet line pressure on Enclosure 5.2.
- 27) a) SAMPLE wait 1 minute
  - b) TRAP wait 20 seconds
  - c) Selector Switch SAMPLE DILUTION

G) Dilute Sample with N2 and Recirc.

- 28) a) ACTIVATE
  - b) SLOW
  - c) Pressure slowly rises to 0" of Hg.
  - d) STOP
- 29) RECIRC wait 5 minutes
- \_\_\_\_\_30) Complete a) if syringe will be used for gas sample. If gas bomb is being used, N/A this step and continue on to Step 31.
  - a) Withdraw a 5 cc gas sample from the septum of the gas sampler using calibrated syringe. Place syringe in portable shielded container.
- \_\_\_\_\_31) a) STOP
  - b) Selector Switch SOLUTION CHANGEOUT

### ENCLOSURE 5.5 HP/2/A/1009/17 CHECKLIST FOR OPERATION OF SAMPLE PANEL

- H) Collect Particulate and Iodine Sample
  - 32) a) ACTIVATE
    - b) TS SAMPLE
    - c) <u>EMPTY</u> hold button until thiosulfate solution has drained into sample bottle.
    - d) TS SAMPLE GRAB
    - e) PURGE hold button 1 minute
- 33) Selector Switch SYSTEM PURGE

I) Purge the Sample Panel.

- □ □ 34) a) ACTIVATE
  - b) EVAC
  - c) Pressure slowly drops to ~ 19" of Hg.
  - d) STOP
- □ □ 35) a) GAS PURGE press down and release
  - b) Pressure swiftly rise to + 10" of Hg.
  - c) STOP
- □ □ 36) a) EVAC
  - b) Pressure drop to O" of Hg.
  - c) STOP

### ENCLOSURE 5.5 HP/2/A/1009/17 CHECKLIST FOR OPERATION OF SAMPLE PANEL

- □ □ 37 a) PUMP wait 30 seconds
  - b) STOP
- □ □ 38) Repeat Steps 34 through 37 one additional time.
- J) Remove Samples from Sample Panel
- 39) Return to sample panel and close both valves on the gas bomb. (N/A step if gas bomb not used).
- \_\_\_\_40) Disconnect gas bomb from sample panel. Place gas bomb in portable shielded container. (N/A step if gas bomb not used).
- 41) Tightly cap sample bottle.
- K) Switching System Off
- 42) Selector Switch OFF
- 43) Turn the Radiation Monitor OFF
- 44) Key Lock Switch OFF
  - 45) Close:
    - a) Nitrogen bottle
    - b) TS Valve inside sample panel
    - c) DI Water Inlet
    - d) Instrument Air Inlet
    - e) N<sub>2</sub> Inlet

### ENCLOSURE 5.5 HP/2/A/1009/17 CHECKLIST FOR OPERATION OF SAMPLE PANEL

- 46) Transport samples to Count Room for analysis.
- 47) Calculate sample volume using data from Enclosure 5.2. (Dilute gas samples per HP/0/B/1006/07 if needed).
  - \_\_\_\_48) Transmit sample analysis results to Station Health Physicist or his designee.
  - 49) Request Operations to return the Hydrogen Analyzer to service per Enclosures 5.6 or 5.7.

Checked Control Copy

Date

ENCLOSURE 5.6

### HP/2/A/1009/17

### OPERATIONS CHECKLIST FOR RETURNING H2 ANALYSIS PANEL

BACK TO SERVICE IN STANDBY MODE

|     |                    |                                                                                                    | DATE<br>INIT./TIMT | VERIFICATION<br>DATE<br>INIT./TIME    |
|-----|--------------------|----------------------------------------------------------------------------------------------------|--------------------|---------------------------------------|
| 1.0 | Procedure          |                                                                                                    |                    |                                       |
| 1.1 | Return th follows: | e $H_2$ Analysis train back to service as                                                                     |                    |                                       |
|     | 1.1.1              | Turn Sample Valve Selector switch to<br>OFF. (Red light will go off). Closes<br>2PR-71 or 2PR-76.             |                    |                                       |
|     |                    |                                                                                                    |                    |                                       |
|     | 1.1.2              | Depress the OFF buttons on both<br>'BYP TO POST AC' switches. Closes<br>(2PR-83, 2PR-86) or (2PR-89, 2PR-92). |                    | · · · · · · · · · · · · · · · · · · · |
|     | 1.1.3              | From the Control Room,<br>Close 2PR-81 and<br>2PR-84 if train "A" is selected.                                |                    |                                       |

1.1.3 From the C Close 2PR-2PR-84 if OR

Close 2PR-87 and 2PR-90 if train "B" was selected.

NOTE : This will regain containment integrity. Remove the containment isolation valves from Enclosure 5.1 and 5.6 of OP/O/A/1102/20 (Shift Turnover).

- 1.1.4 Notify the Unit Supervisor the H2 Analysis Train is back in service.
- 1.1.5 Return completed enclosure to personnel operating Post Accident Sample Panel.

Checked Control Copy

Date

#### ENCLOSURE 5.7

#### HP/2/A/1009/17

### OPERATIONS CHECKLIST FOR RETURNING UNIT 2 H2 ANALYSIS

#### PANEL BACK TO SERVICE IN ANALYZE MODE

|          | VERIFICATION |
|----------|--------------|
| DATE     | DATE         |
| IT./TIME | INIT./Time   |

JT.

### 1.0 Initial Conditions

1.1 H<sub>2</sub> Analysis Panel has been switched to Standby Mode for Post Accident sampling and is to be returned to Analyze Mode.

### 2.0 Procedure

- 2.1 Return the H2 Analysis train back to service as follows:
  - 2.1.1 Depress the OFF buttons on both "BYP to Post AC" switches. Closes (2PR-83, 2PR-86) or (2PR-89, 2PR-92).
  - Position the "Off, Standby, Analyze" 2.1.2 Selector to Analyze.
- NOTE : When Analyze is selected, the indication will go up scale resulting in a possible High Hydrogen Alarm on both panels and in the Control Room. Then return down scale to the correct reading in approximately 3 minutes.
  - 2.1.3 Push the Remote Selector button to ensure control is from Remote Panel.
  - 2.1.4 Reset the Common Alarm after the meter reading stabilizes.
  - 2.1.5 Notify the Unit Supervisor the H2 Analysis Train is back in service.
  - Return completed enclosure to Health 2.1.6 Physics Personnel Operating Post Accident Sample Panel.

### ENCLOSURE 5.8

#### HP/2/A/1009/17

#### VALVE CHECKLIST FOR SAMPLE PANEL

NOTE: This checklist may be used to provide assistance in determining flow inside the sample panel. It is not intended to provide a verification for valve operation.

#### ACTION

#### RESPONSE

Dilution Volume Evacuation

- Activate

Energi a 1, 2, 9, 12, 19, 17

Energize 1, 2, 5, 6, 27

De-energize 27

De-energize 2, 5

Sample Recirculate

- Activate
- Sample
- Trap

Sample Dilution

- Activate
- Slow
- Stop
- Recirc

Energize 12, 17 Energize 3, 20 De-energize 3, 20

Energize Recirc Pump 16, 18

NOTE: Valve #17 will de-energize when selector switch is moved to another position.

System Purge

- Activate
- Evac
- Stop
- Gas Purge (down)
- Stop
- Normal Sample Purge (Sample Purge) - Pump
- anip
- Stop

Solution Change Out

- Empty
- Flush
- Purge
- Refill
- TS Sample
- TS Sample Grab

Energize 9, 12, 19, 27 Energize 12, 22 Energize 1, 2 De-energize 1, 2 Energize 15, De-energize 1, 2 De-energize 15 Energize 17 Energize Pump 16, 18 De-energize 15, or 1 and 2 De-energize Pump 16, 18

Energize 10, 11, 13 Energize 14, 10 Energize 15, 10 Energize 11, 13 Energize 21 De-energize 21

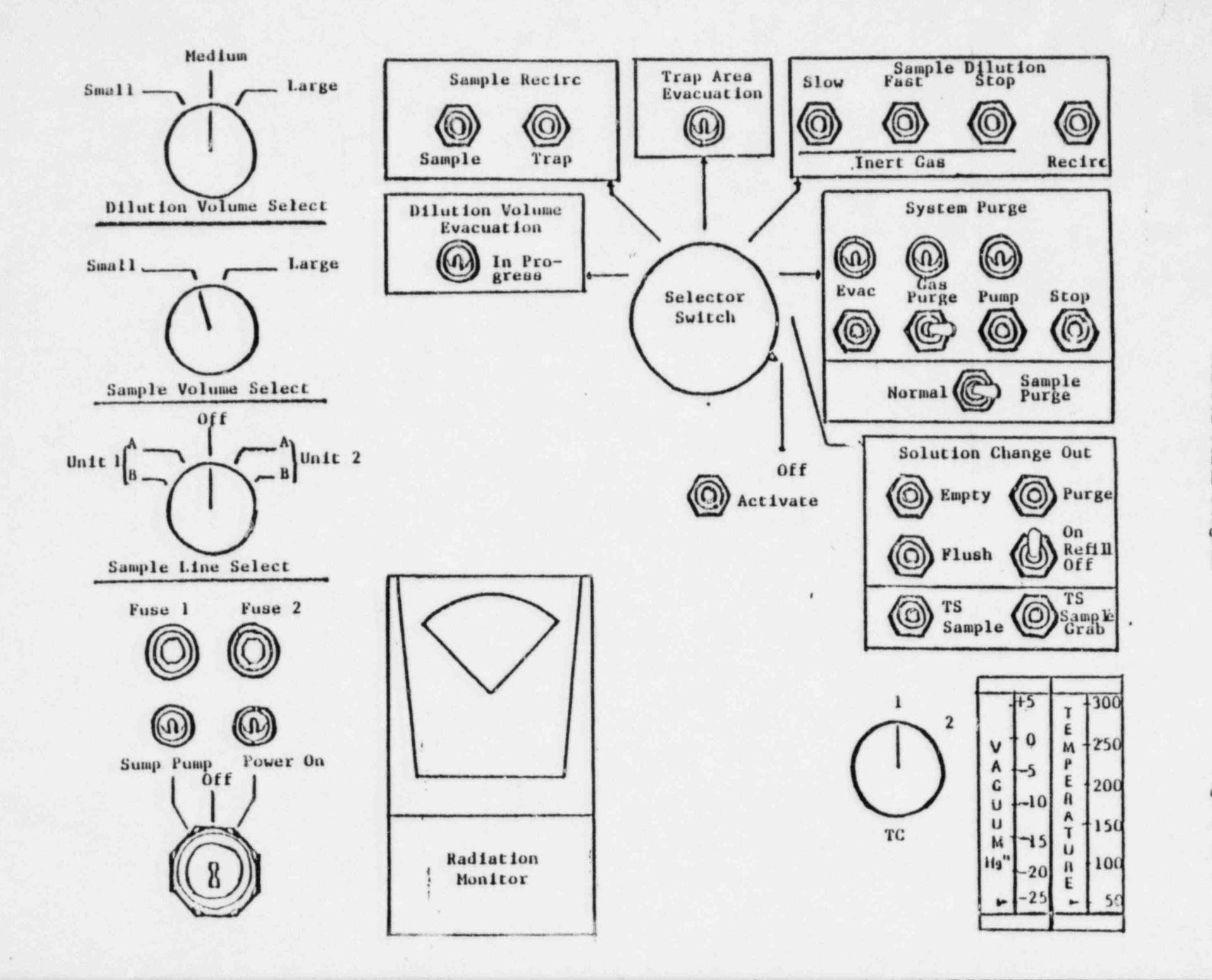

Control Panel Diagram

Enclosure 5.9

HP/2/A/1009/17 Page 1 of 1

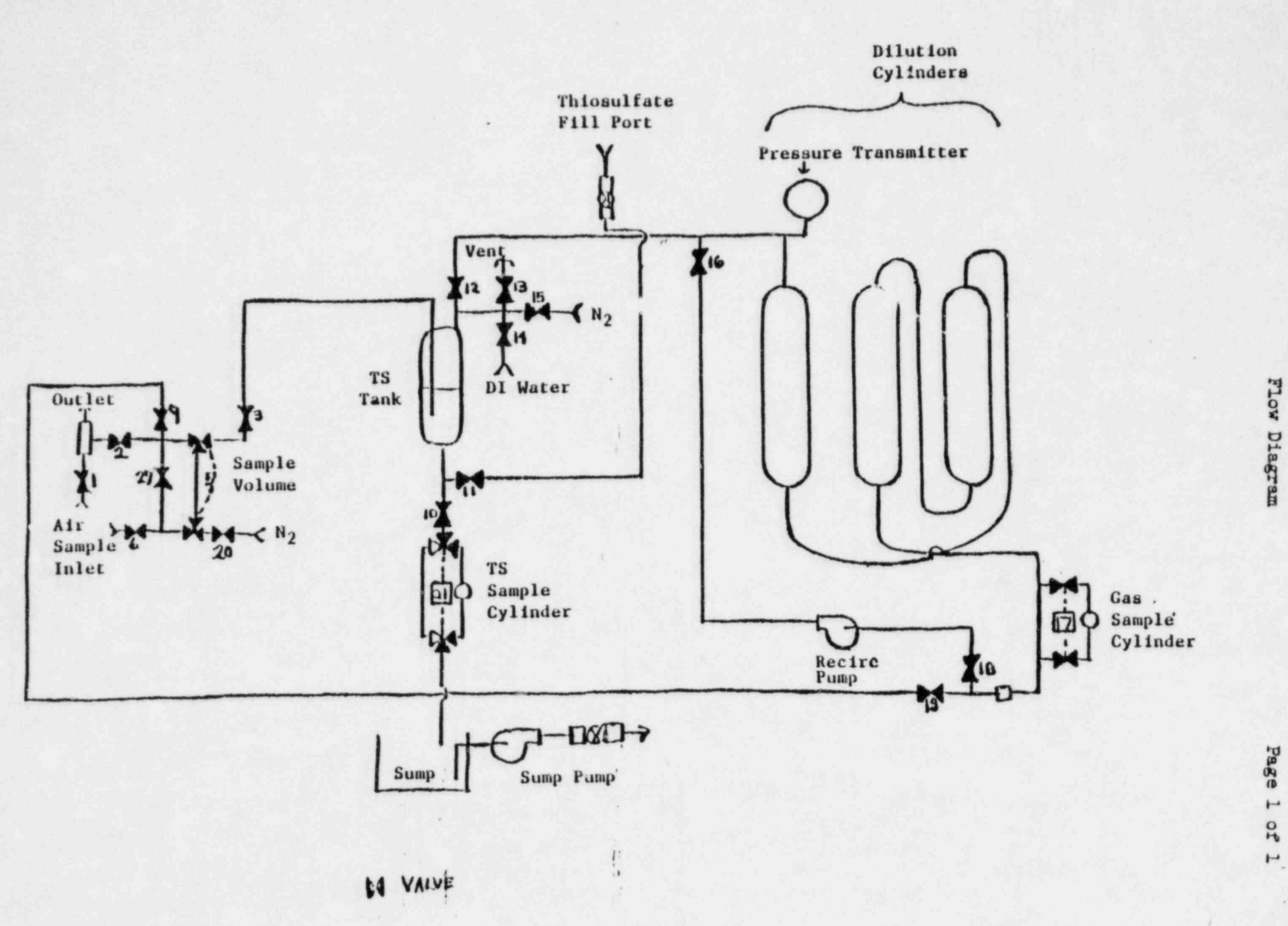

Enclosure 5.10

理/2/A/1009/17

CONTROL COPY

Form SPD-1002-1

| DUKE    | POWER  | COMPAN  | Y  |
|---------|--------|---------|----|
| PROCEDU | RE PR  | EPARATI | ON |
| PRO     | CESS 1 | RECORD  |    |

(1) ID No: <u>HP/3/A/10</u>09/17 Change(s) <u>NA</u> to Incorporated

INEORMATION ONLY

| ) | STATION: Oconee                      | 2. 영화 영상 이상 전 영상 이            |
|---|--------------------------------------|-------------------------------|
| ) | PROCEDURE TITLE: Operating Procedure | for Post-Accident Containment |
|   | Air Sampling Syster                  |                               |
| ) | PREPARED BY: Sarah Coy               | DATE: 5-6-83                  |
| ) | REVIEWED BY: Chalie Gong             | DATE: 5-16-83                 |
|   | Cross-Disciplinary Review By: RLSw   | eizant N/R:                   |
|   | TEMPORARY APPROVAL (IF NECESSARY):   | 5-9-83                        |
|   | By:(SRO)                             | Date:                         |
|   | By:                                  | Date:                         |
|   | APPROVED BY: 1 Dry B Chien           | Date: 5/17/83                 |
|   | MISCELLANEOUS:                       |                               |
|   | Reviewed/Approved By:                | Date:                         |
|   | Reviewed/Approved By:                | Date:                         |

HP/3/A/1009/17 Page 1 of 8

#### DUKE POWER COMPANY

### OCONEE NUCLEAR STATION

### OPERATING PROCEDURE FOR POST-ACCIDENT CONTAINMENT

#### AIR SAMPLING SYSTEM

#### 1.0 Purpose

This procedure describes the operation of the Post-Accident Containment Air Sampling System which is used to obtain a prompt containment air sample under accident conditions while keeping radiation exposure ALARA. This trocedure is also used to perform the semi-annual functional test of the system.

#### 2.0 References

- 2.1 Duke Power Company Nuclear Station Post-Accident Containment Air Sampling System Manual
- 2.2 HP/0/B/1006/07, Procedure for Preparation of Gas Calibration Sources
- 2.3 CP/1/A/2002/04C, Operating Procedure for the Post Accident Liquid Sampling (PALS) System
- 2.4 HP/0/B/1009/15, Procedure for Sampling and Quantifying High Level Gaseous, Radioiodine and Particulate Radioactivity
- 2.5 EP/0/A/1800/04, Loss of Coolant

### 3.0 Limits and Precautions

- 3.1 The sampling cycle will require two (2) qualified technicians approximately one (1) hour per sample, of which about ten (10) minutes will be spent in the sample panel area. One qualified technician will operate the control panel while the other will perform transit duties to and from the panel.
- 3.2 Personnel communications can be achieved by phone.

Unit 1 & 2 - Ext. 1268 (by column AX-38) Unit 3 - Ext. 1396 (by door to RCA)

- 3.3 The following items will never be used on the panel.
  - a. Trap Area Evacuation
  - b. Fast Sample Dilution

- 3.4 The <u>Recirc Pump</u> must never be used at any pressure other than 0 inches of Mercury.
- 3.5 Moving the <u>Selector Switch</u> from one mode to another stops all current system operations. Depressing the <u>Activate</u> button starts operation of the newly selected mode.
- 3.6 The radiation monitor on the control panel will provide levels of radiation at the sample panel. If the radiation monitor is not working properly, then a portable survey instrument will be used to determine radiation levels.
- 3.7 If problems with the pressure and/or temperature gauge are evident, such as going off scale or erratic response, the <u>Selector Switch</u> must be turned to the OFF mode and sampling discontinued until the problem is corrected.
- 3.8 If the sampling system cannot be operated, then HP/0/B/1009/15 (Ref. 2.4) will be used as an alternate method for obtaining a containment air sample.
- 3.9 Enclosure 5.5 will be used to check off the steps as the procedure is completed.
- 3.10 Operations must complete Enclosure 5.3.or 5.4 to bypass the Hydrogen Analyzer to bring containment air to the sampling system and to return the Hydrogen Analyzer to service after sampling is complete by Enclosure 5.6 or 5.7.
- 3.11 The front side of the sample panel is the side which contains the door. The left and right side of the sample panel will be determined by using this fact.
- 3.12 If radiation levels exceed 16 R/hr and cannot be reduced by purging the system, secure operation of the panel, move to a low background area, and contact the Station Health Physicist or his designee for further instructions.
- 3.13 Before sampling operations begin, the decision must be made based on radiological conditions in the reactor building and the sampling area whether to use a 100 ml gas bomb or a calibrated syringe for the gas sample. During emergency conditions, this decision will be made by the Station Health Physicist or his designee.
- 3.14 Enclosure 5.8, Valve Checklist for Sample Panel, may be used to provide assistance in determining flow inside the sample panel. It is not intended to provide a verification for valve operation.
- 3.15 During accident conditions, the keys needed for sampling will be located in the Shiftman's key cabinet.
- 3.16 The sampling system must not be used if reactor building pressure is greater than 40 psig.

HP/3/A/1009/17 Page 3 of 8

#### 4.0 Procedure

- 4.1 Locate the Shift Supervisor for Operations and request that Operation complete Enclosure 5.3 or 5.4 to bypass the Hydrogen Analyzer so the Post Accident Containment Gas Sampling System may be operated.
- 4.2 Obtain equipment necessary to perform sampling, including the thiosulfate solution. Also obtain keys to the control panel and the sixth floor Ventilation Equipment Rocm.

NOTE: Necessary equipment for sampling is listed on Enclosure 5.1.

- 4.3 Open the valve on the nitrogen bottle next to the sampling panel to 40 psig.
- 4.4 Open the
  - (a) DI Water Inlet
  - (b) Instrument Air Inlet
  - (c) N<sub>2</sub> Inlet

located on the left side of the sample panel.

- NOTE: Open inlets by rotating the back switches counterclockwise one-quarter turn to the upward position.
- 4.4.1 Ensure the test tees on the sample inlet and outlet lines are closed.
- 4.5 Position the thiosulfate funnel directly over the fill port located on top of the sample panel. Attach the hose on the funnel to the fill port and pour the 500 ml of thiosulfate solution into the funnel.
- 4.6 Set the switches listed below as follows:
  - (a) Sample Volume Select set on SMALL
  - (b) Dilution Volume Select set on LARGE
  - (c) Selector Switch set on OFF
  - (d) System Purge set on NORMAL
  - (e) Refill Switch set on OFF (down)
  - (f) <u>TC Switch</u> set on <u>POSITION 1</u> (thermocouple measures sample line temperature)

HP/3/A/1009/17 Page 4 of 8

(g) <u>Sample Line Select Switch</u> - turn to Unit and Hydrogen Analyzer (Train A or B) being used for this operation of the sampling system

- 4.7 Turn the Key Lock Switch to POWER ON and ensure the power on light has come on.
- 4.8 Turn the Radiation Monitor toggle switch ON (up).
  - 4.8.1 Turn the selector on the <u>Radiation Monitor</u> to <u>BATT</u> and ensure the needle is in the "red test region." Turn the selector to the <u>MR/HR</u> or <u>R/HR</u> scale.
    - NOTE: If the <u>Radiation Monitor</u> is not functioning properly, note that is is not working on Enclosure 5.5, Step 9 and use a portable survey instrument to determine radiation levels during sampling.
- 4.9 Purge the Sample Panel.
  - 4.9.1 Turn Select Switch to SYSTEM PURGE
  - 4.9.2 Move Normal Sample Purge to SAMPLE PURGE
  - 4.9.3 Depress ACTIVATE button.
  - 4.9.4 Depress EVAC button (Evac light on) and watch pressure gauge slowly drop to ~ 19" of Hg. Depress STOP.
  - 4.9.5 Press down and release the <u>GAS PURGE</u> toggle switch and watch the pressure gauge swiftly rise to + 10" of Hg. Depress STOP button.
  - 4.9.6 Depress the EVAC button and watch the pressure gauge drop to 0" of Hg. Depress STOP button.
  - 4.9.7 Depress the <u>PUMP</u> button and wait for 30 seconds. Depress\_\_\_\_\_\_ STOP button.
  - 4.9.8 Repeat Step 4.9.4 through 4.9.7 twice to purge the sample panel two more times.
  - 4.9.9 Move Normal Sample Purge to NORMAL.
  - 4.9.10 Turn Selector Switch to SOLUTION CHANGE OUT.

4.10 Preparation for Sampling

4.10.1 Set the 500 ml sample bottle in a clear poly bag. Place the portable shielded container on the floor under the Thiosulfate sampler (left side of panel), and place the sample bottle in the shielded container.

HP/3/A/1009/17 Page 5 of 8

- 4.10.2 Detach the left side of the flexible tubing on the thicsulfate sampler located on the left side of the sample panel near the floor.
- 4.10.3 Insert the free end of the tubing into the 500 ml sample bottle.
- 4.10.4. Complete Steps a) and b) below if a 100 ml gas bomb will be used for the gas sample. If the gas sample will be drawn by syringe, go to Step 4.10.5.
  - a) Detach the side of the flexible tubing farthest away from the sample panel on the gas sampler located on the right side of the sample panel near the floor.
  - b) Attach a 100 ml gas bomb between the free end of the flexible tubing and the hard piping on the gas sampler.
- 4.10.5 Record sample line temperature reading for sample volume calculations on Enclosure 5.2.

4.11 Flush Thiosulfate Sampler and fill with Thiosulfate.

- 4.11.1 Depress ACTIVATE button.
- 4.11.2 Depress FLUSH button and hold for 30 seconds.
- 4.11.3 Depress PURGE button and hold for 30 seconds.
- 4.11.4 Depress EMPTY button and hold for 30 seconds.
- 4.11.5 Open the TS (thiosulfate) valve located inside the sample panel directly below the fillport. (Open valve in same manner as valves in Step 4.4).
- 4.11.6 Move <u>Refill</u> toggle switch to <u>ON</u> (up) and wait 2 minutes. Move <u>Refill</u> to <u>OFF</u> (down).
- 4.11.7 Turn Selector Switch to DILUTION VOLUME EVACUATION.

4.12 Evacuate the Dilution Volume.

4.12.1 Depress <u>ACTIVATE</u> button and watch pressure gauge drop to ~ - 19" of Hg. Turn Selector Switch to <u>SAMPLE RECIRC</u>.

4.13 Recirc Containment Air and Trap a Sample.

- 4.13.1 Depress ACTIVATE button and wait 10 minutes.
- 4.13.2 Return to sample panel and note pressure gauge reading on sample inlet line. Record pressure on Enclosure 5.2.
- 4.13.3 Depress SAMPLE button and wait 1 minute.

HP/3/A/1009/17 Page 6 of 8

计标志 计标志 法正式通知

-

- 4.13.4 Depress TRAP button and wait 10 seconds.
- 4.13.5 Turn Selector Switch to SAMPLE DILUTION.

4.14 Dilute Sample with N2 and Recirc.

- 4.14.1 Depress ACTIVATE button.
- 4.14.2 Depress SLOW button and watch pressure gauge slowly rise to 0" of Hg. Depress STOP button.
- 4.14.3 Depress RECIRC button and wait 5 minutes.
- 4.14.4 Complete step a) if a syringe will be used for the gas sample. If a 100 ml gas bomb is being used for the gas sample, continue on to Step 4.14.5.
  - a) Insert the calibrated gas syringe into the septum on the gas sampler. Withdraw a 5 cc sample of gas and place the syringe into the portable shielded container.
- 4.14.5 Depress the STOP button on the control panel.
- 4.14.6 Turn the Selector Switch to SOLUTION CHANGEOUT.

4.15 Collect Particulate and Iodine Sample.

- 4.15.1 Depress ACTIVATE button.
- 4.15.2 Depress TS SAMPLE button.
- 4.15.3 Depress and hold EMPTY button until thiosulfate solution has drained into 500 ml sample bottle.
- 4.15.4 Depress TS SAMPLE GRAB button.
- 4.15.5 Depress PURGE button and hold for 1 minute.
- 4.15.6 Turn the Selector Switch to SYSTEM PURGE.

4.16 Purge the Sample Panel.

- 4.16.1 Depress ACTIVATE button.
- 4.16.2 Depress EVAC button and watch pressure gauge slowly drop to ~ - 19" of Hg. Depress STOP button.
- 4.16.3 Press down and release GAS PURGE toggle switch and watch pressure swiftly rise to + 10" of Hg. Depress STOP button.
- 4.16.4 Depress EVAC button and watch the pressure gauge drop to 0" of Hg. Depress STOP button.

HP/3/A/1009/17 Page 7 of 8

- 4.16.5 Depress the <u>PUMP</u> button and wait 30 seconds. Depress <u>STOP</u> button.
- 4.16.6 Repeat Steps 4.16.2 through 4.16.5 to purge the sample panel open additional time.

4.17 Remove Samples from Sample Panel.

- 4.17.1 Return to the sample panel and close both valves on the gas bomb (if used.)
- 4.17.2 Disconnect the gas bomb (if used) from the sample panel. Place gas bomb in portable shielded container.
- 4.17.3 Tightly cap the 500 ml sample bottle.

4.18 Switching the Sample System Off.

- 4.18.1 Turn the Selector Switch to OFF.
- 4.18.2 Turn the Radiation Monitor to OFF.
- 4.18.3 Turn the Keylock Switch to OFF.

4.18.4 Close the following valves:

- a) Nitrogen bottle next to sample panel
- b) TS Valve inside sample panel
- c) DI Water Inlet, Instrument Air Inlet, N<sub>2</sub> Inlet (On left side of sample parel)
- 4.19 Transport the samples to the Count Room for analysis.
- 4.20 Calculate the sample volume using the data from Enclosure 5.2. Record this volume on sample data sticker.
  - NOTE: If sample cannot be counted because of high activity, further dilute the gas samples as per procedure HP/0/B/1006/07.
- 4.21 Transmit sample analysis results to the Station Health Physicist or his designee.
- 4.22 Request Operations to return the Hydrogen Analyzer to service per Enclosure 5.6 or 5.7.

#### 5.0 Enclosures

- 5.1 Sampling Equipment
- 5.2 Sample Data Sheet

HP/3/A/1009/17 Page 8 of 8

And the second of the

-----

- 5.3 Operations Checklist for Bypassing H<sub>2</sub> Analysis Panel currently in Standby Mode
- 5.4 Operations Checklist for Bypassing H<sub>2</sub> Analysis Panel currently in Analyze Mode
- 5.5 Checklist for Operation of Sample Panel
- 5.6 Operations Checklist for Returning H<sub>2</sub> Analysis Panel Back to Service in Standby Mode
- 5.7 Operations Checklist for Returning H<sub>2</sub> Analysis Panel Back to Service in Analyze Mode
- 5.8 Valve Checklist for Sample Panel
- 5.9 Control Panel Diagram
- 5.10 Flow Diagram

2.75

# ENCLOSURE 5.1

# HP/3/A/1009/17

# SAMPLING PANEL EQUIPMENT

| 1        | Nalgene 500 ml Thiosulfate sample bottle.   |
|----------|---------------------------------------------|
| 2        | Stainless Steel Gas Bombs                   |
| 1        | 9/16" Combination Wrench                    |
| 1        | Stainless Steel Portable Shielded Container |
| 1        | Stopwatch                                   |
| 1 bottle | Thiosulfate Solution (500 ml)               |
| 2        | 10" x 12" Clear Poly Bags                   |
| 1        | Calibrated Gas Syringe                      |
| 1        | Bucket                                      |

. 2 .

ENCLOSURE 5.2 HP/3/A/1009/17 SAMPLE DATA SHEET

| 1) | NAME                                                                                |    |
|----|-------------------------------------------------------------------------------------|----|
|    | DATE                                                                                |    |
|    | UNIT                                                                                |    |
| 2) | Sample Line Temperature                                                             |    |
| 3) | Sample Inlet Line Pressure                                                          |    |
| 4) | Gas Sample Volume = SV                                                              |    |
|    | $SV = \frac{4307.1 (STV)}{(275.224 + .555 [°F]) (14.7 + P)} = \frac{1}{(14.7 + P)}$ | ml |
|    | where:                                                                              |    |
|    | °F = Sample Line Temperature                                                        |    |
|    | P = Sample Inlet Line Pressure                                                      |    |
|    | STV = Sample Trap Volume                                                            |    |
|    | Unit 3 = 1.2 ml                                                                     |    |
| 5) | Diluted Volume = $\frac{SV}{1E4}$ =ml                                               |    |

6) Record Diluted Volume as Gas Sample Volume on Sample Label.

 Record Iodine and Particulate Sample Volume as 1.2 ml of sample in 500 ml of thiosulfate solution on sample label. Checked Control Copy \_\_\_\_\_

Date

ENCLOSURE 5.3

### HP/3/A/1009/17

### OPERATIONS CHECKLIST FOR BYPASSING

H2 ANALYSIS PANEL CURRENTLY IN STANDBY MODE

|            | VERIFICATION |
|------------|--------------|
| DATE       | DATE         |
| INIT./TIME | INIT./TIME   |
|            |              |

### 1.0 Initial Conditions

- 1.1 Containment Integrity is required.
- 1.2 Designate a Licensed Operator assigned to immediately close containment isolation valves from the Control Room if an ES actuation occurs. This person may have other responsibilities, but they shall not prevent him from performing this evolution.

License Operator

Unit Supervisor

- 1.3 Record the containment isolation valves that will be opened on Enclosures 5.1 and 5.6 of OP/0/A/1102/20 (Shift Turnover). (3PR-81 and 3PR-84 or 3PR-90 and 3PR-87)
- 1.4 H<sub>2</sub> Analysis Panel is in standby mode.
- Reactor Building pressure is less than 40 psig.
- 2.0 Procedure
- 2.1 Place Post Accident Sampler in service as follows:
  - 2.1.1 Select which train to be used. Circle one: Trn. "A" or Trn. "B".

#### ENCLOSURE 5.3

#### HP/3/A/1009/17

|            | VERIFICATION |
|------------|--------------|
| DATE       | DATE         |
| INIT./TIME | INIT./TIME   |
|            |              |

2.1.2 Ensure train is in standby mode by observing red light in gray cabinet.

NOTE: Use other train if not in standby.

- 2.1.3 At the selected train "Remote" Panel (blue cabinet), depress both black ON buttons for 'BYP TO POST AC'. Opens (3PR-83, 3PR-86) or (3PR-89, 3PR-92).
- 2.1.4 Turn sample valve selector switch to 'Top Cont'. Opens 3PR-71 or 3PR-76. (Red light will come on).
- 2.1.5 From the Control Room, open 3PR-81 and 3PR-84 (Containment Isolation Valves) if train "A" was selected. OR Open 3PR-87 and 3PR-90 (Containment Isolation Valves) if train "B" was selected.
- CAUTION: If ES actuation occurs, immediately close isolation valves for containment isolation.
  - 2.1.6 Notify Unit Supervisor which train is selected.

Unit Supervisor

2.1.7 Return completed enclosure to Health Physics Personnel operating Sample Panel.

.

Checked Control Copy \_\_\_\_\_

1

1

2

2

Date

### ENCLOSURE 5.4

## HP/3/A/1009/17

## OPERATIONS CHECKLIST FOR BYPASSING

H2 ANALYSIS PANEL CURRENTLY IN ANALYZE MODE

|     |                       |                                                                                                    | DATE<br>INIT./TIME | UERIFICATION<br>DATE<br>INIT./TIME |
|-----|-----------------------|----------------------------------------------------------------------------------------------------|--------------------|------------------------------------|
| .0  | Initial (             | Conditions                                                                                                    |                    |                                    |
| . 1 | H <sub>2</sub> Analy: | zer is in Analyze Mode.                                                                                                    |                    |                                    |
| . 2 | Reactor 1             | Building pressure is less than 40 psig.                                                                                                    | <u></u>            |                                    |
| .0  | Procedure             |                                                                                                    |                    |                                    |
| . 1 | Place Pos<br>follows: | st Accident Sampler in service as                                                                                                    |                    |                                    |
|     | 2.1.1                 | Select which train is to be used.<br>Circle one: Trn. "A" or Trn. "B".                                                                                    |                    |                                    |
|     | 2.1.2                 | At the "Remote" Panel (blue cabinet)<br>position the "Off, Standby, Analyze"<br>selector to "Standby" and observe<br>red light in grey cabinet.           |                    |                                    |
|     | 2.1.3                 | At selected train "Remote" Panel (blue<br>cabinet), depress both black ON buttons<br>for 'BYP TO POST AC'. Opens (3PR-83,<br>3PR-86) or (3PR-89, 3PR-92). |                    | ••••••                             |
|     | 2.1.4                 | Notify Unit Supervisor which train is selected.                                                                                                    |                    |                                    |
|     |                       | Unit Supervisor                                                                                                    |                    |                                    |
|     | 2.1.5                 | Return completed enclosure to Health<br>Physics Personnel operating Sample<br>Panel.                                                                      |                    |                                    |
|     |                       |                                                                                                    |                    |                                    |

Checked Control Copy \_\_\_\_\_

| -  | - | - | - |  |
|----|---|---|---|--|
| 13 | а | т | 0 |  |
| ~  | - |   | - |  |

### ENCLOSURE 5.5 HP/3/A/1009/17 CHECKLIST FOR OPERATION OF SAMPLE PANEL

| NOT | 2:   | Compl                                                                                                    | ete steps in order listed. Initial steps as completed.                                            |  |  |  |  |
|-----|------|----------------------------------------------------------------------------------------------------|---------------------------------------------------------------------------------------------------|--|--|--|--|
| A)  | Swit | ching                                                                                                    | System On                                                                                         |  |  |  |  |
|     | _1)  | Operations Bypass H <sub>2</sub> Analyzer by Enclosure 5.3 or 5.4.                                               |                                                                                                   |  |  |  |  |
|     | _2)  | <ul> <li>Obtain Sampling Equipment and Keys.</li> <li>Open Nitrogen bottle to 40 psig.</li> <li>Open:</li> </ul> |                                                                                                   |  |  |  |  |
|     | _3)  |                                                                                                    |                                                                                                   |  |  |  |  |
|     | _4)  |                                                                                                    |                                                                                                   |  |  |  |  |
|     |      | a)<br>b)<br>c)                                                                                                   | DI Water Inlet<br>Instrument Air Inlet<br>N <sub>2</sub> Inlet                                    |  |  |  |  |
|     | _5)  | Ensur                                                                                                    | e test tees on sample inlet and outlet lines are closed.                                          |  |  |  |  |
|     | _6)  | a)<br>b)<br>c)                                                                                                   | Position thiosulfate funnel<br>Attach hose to fill port<br>Pour 500 ml of thiosulfate into funnel |  |  |  |  |
|     | 7)   | Set s                                                                                                    | witches on control panel:                                                                         |  |  |  |  |
|     |      | a)                                                                                                    | Sample Volume Select - set on SMALL.                                                              |  |  |  |  |
|     |      | b)                                                                                                    | Dilution Volume Select - set on LARGE.                                                            |  |  |  |  |
|     |      | c)                                                                                                    | Selector Switch - set on OFF.                                                                     |  |  |  |  |
|     |      | d)                                                                                                    | System Purge - set on NORMAL.                                                                     |  |  |  |  |
|     |      | e)                                                                                                    | Refill Switch - set on OFF (down).                                                                |  |  |  |  |
|     |      | f)                                                                                                    | TC Switch - set on POSITION 1 (measures sample line temperature).                                 |  |  |  |  |
|     |      | g)                                                                                                    | Sample Line Select Switch - Unit and Hydrogen Analyzer Train A<br>or B                            |  |  |  |  |
|     | _8)  | Key Lock Switch - POWER ON                                                                                       |                                                                                                   |  |  |  |  |
|     | _9)  | a)                                                                                                    | Radiation Monitor - ON (up)                                                                       |  |  |  |  |
|     |      |                                                                                                    |                                                                                                   |  |  |  |  |

-----

### ENCLOSURE 5.5 HP/3/A/1009/17 CHECKLIST FOR OPERATION OF SAMPLE PANEL

- b) Radiation Monitor Selector BATT (red test region)
- c) Radiation Monitor Selector MR/HR or R/HR
- B) Purge the Sample Panel
- 10) Selector Switch SYSTEM PURGE
- 11) Normal Sample Purge SAMPLE PURGE

a a a 12) a) ACTIVATE

- b) EVAC
- c) Pressure slowly drops to ~ 19" of Hg.
- d) STOP
- □ □ □ 13) a) GAS PURGE press down and release.
  - b) Pressure swiftly rises to + 10" of Hg.
  - c) STOP
- □ □ □ 14) a) EVAC
  - b) Pressure drops to O" of Hg.
  - c) STOP
- □ □ □ 15) a) PUMP wait 30 seconds
  - b) STOP
- 17) Normal Sample Purge NORMAL
- 18) Selector Switch SOLUTION CHANGEOUT

141.5

----

### ENCLOSURE 5.5 HP/3/A/1009/17 CHECKLIST FOR OPERATION OF SAMPLE PANEL

- C) Preparation for Sampling
- 19) Attach 500 ml sample bottle to TS Sampler.
- \_\_\_\_\_20) Attach gas bomb to gas sampler (N/A step if syringe will be used instead of gas bomb).
- Record sample line temperature on Enclosure 5.2.

D) Flush Thiosulfate Sampler and fill with Thiosulfate

- 22) a) ACTIVATE
  - b) FLUSH hold 30 seconds
  - c) PURGE hold 30 seconds
  - d) EMPTY hold 30 seconds
  - e) Open TS (thiosulfate) valve
  - f) Refill ON wait 2 minutes
  - g) Refill OFF
- 23) Selector Switch DILUTION VOLUME EVACUATION

E) Evacuate the Dilution Volume

- 24) a) Activate
  - b) Pressure slowly drops to ~ 19" of Hg.
  - c) Selector Switch SAMPLE RECIRC

### ENCLOSURE 5.5 HP/3/A/1009/17 CHECKLIST FOR OPERATION OF SAMPLE PANEL

- F) Recirc Containment Air and Trap a Sample
- 25) ACTIVATE wait 10 minutes
- 26) Return to sample panel note and record sample inlet line pressure on Enclosure 5.2.
- \_\_\_\_27) a) SAMPLE wait 1 minute
  - b) TRAP wait 20 seconds
  - c) Selector Switch SAMPLE DILUTION

G) Dilute Sample with N2 and Recirc.

- 28) a) ACTIVATE
  - b) SLOW
  - c) Pressure slowly rises to 0" of Hg.
  - d) STOP
- 29) RECIRC wait 5 minutes
  - \_\_\_\_\_30) Complete a) if syringe will be used for gas sample. If gas bomb is being used, N/A this step and continue on to Step 31.
    - a) Withdraw a 5 cc gas sample from the septum of the gas sampler using calibrated syringe. Place syringe in portable shielded container.
- \_\_\_\_31) a) STOP
  - b) Selector Switch SOLUTION CHANGEOUT
a construction

-

### ENCLOSURE 5.5 HP/3/A/1009/17 CHECKLIST FOR OPERATION OF SAMPLE PANEL

- H) Collect Particulate and Iodine Sample
- 32) a) ACTIVATE

. . .

- b) TS SAMPLE
- c) <u>EMPTY</u> hold button until thiosulfate solution has drained into sample bottle.
- d) TS SAMPLE GRAB
- e) PURGE hold button 1 minute
- 33) Selector Switch SYSTEM PURGE

I) Purge the Sample Panel.

- a) ACTIVATE
  - b) EVAC
  - c) Pressure slowly drops to ~ 19" of Hg.
  - d) STOP
- □ □ 35) a) GAS PURGE press down and release
  - b) Pressure swiftly rise co + 10" of Hg.
  - c) STOP
- □ □ 36) a) EVAC
  - b) Pressure drop to O" of Hg.
  - c) STOP

## ENCLOSURE 5.5 HP/3/A/1009/17 CHECKLIST FOR OPERATION OF SAMPLE PANEL

- □ □ 37 a) PUMP wait 30 seconds
  - b) STOP
- □ □ 38) Repeat Steps 34 through 37 one additional time. ~

1.5 1 ....

- J) Remove Samples from Sample Panel
- 39) Return to sample panel and close both valves on the gas bomb. (N/A step if gas bomb not used).
- 40) Disconnect gas bomb from sample panel. Place gas bomb in portable shielded container. (N/A step if gas bomb not used).
- \_\_\_\_41) Tightly cap sample bottle.
- K) Switching System Off
- 42) Selector Switch OFF
- 43) Turn the Radiation Monitor OFF

\_\_\_\_\_44) Key Lock Switch - OFF

45) Close:

- a) Nitrogen bottle
- b) TS Valve inside sample panel
- c) DI Water Inlet
- d) Instrument Air Inlet
- e) N<sub>2</sub> Inlet

# ENCLOSURE 5.5 HP/3/A/1009/17 CHECKLIST FOR OPERATION OF SAMPLE PANEL

46) Transport samples to Count Room for analysis.

1. 1. 1. 2. 4

1.0

5" . S . . . . . .

- 47) Calculate sample volume using data from Enclosure 5.2. (Dilute gas samples per HP/0/B/1006/07 if needed).
- \_\_\_\_48) Transmit sample analysis results to Station Health Physicist or his casignee.
- 49) Request Operations to return the Hydrogen Analyzer to service per Enclosures 5.6 or 5.7.

Checked Control Copy \_\_\_\_\_

Date \_\_\_\_\_

# ENCLOSURE 5.6

# HP/3/A/1009/17

# OPERATIONS CHECKLIST FOR RETURNING H2 ANALYSIS PANEL

BACK TO SERVICE IN STANDBY MODE

|      |                                                             |                                                                                                    | DATE<br>INIT./TIME | VERIFICATION<br>DATE<br>INIT./TIME |
|------|-------------------------------------------------------------|----------------------------------------------------------------------------------------------------|--------------------|------------------------------------|
| 1.0  | Procedure                                                   |                                                                                                    |                    |                                    |
| 1.1  | Return the $H_2$ Analysis train back to service as follows: |                                                                                                    |                    |                                    |
|      | 1.1.1                                                       | Turn Sample Valve Selector switch to<br>OFF. (Red light will go off). Closes<br>3PR-71 or 3PR-76.                                             |                    |                                    |
|      | 1.1.2                                                       | Depress the OFF buttons on both<br>'BYP TO POST AC' switches. Closes<br>(3PR-83, 3PR-86) or (3PR-89, 3PR-92).                                 |                    |                                    |
|      | 1.1.3                                                       | From the Control Room,<br>Close 3PR-81 and<br>3PR-84 if train "A" is selected.<br>OR<br>Close 3PR-87 and<br>3PR-90 if train "B" was selected. |                    |                                    |
| NOTE | This<br>Remov<br>from<br>(Shi                               | will regain containment integrity.<br>We the containment isolation valves<br>Enclosure 5.1 and 5.6 of OP/0/A/1102/20<br>ft Turnover).         |                    |                                    |
|      | 1.1.4                                                       | Notify the Unit Supervisor the $H_2$<br>Analysis Train is back in service.                                                                    |                    |                                    |
|      | 1.1.5                                                       | Return completed enclosure to personnel operating Post Accident Sample Panel.                                                                 |                    |                                    |

Checked Control Copy

Date

ENCLOSURE 5.7

#### HP/3/A/1009/17

#### OPERATIONS CHECKLIST FOR RETURNING UNIT 3 H2 ANALYSIS

#### PANEL BACK TO SERVICE IN ANALYZE MODE

| VERIFICATION |  |  |
|--------------|--|--|
| DATE         |  |  |
| INIT./Time   |  |  |
|              |  |  |

#### 1.0 Initial Conditions

1.1 H<sub>2</sub> Analysis Panel has been switched to Standby Mode for Post Accident sampling and is to be returned to Analyze Mode.

# 2.0 Procedure

- 2.1 Return the H<sub>2</sub> Analysis train back to service as follows:
  - 2.1.1 Depress the OFF buttons on both "BYP to Post AC" switches. Closes (3PR-83, 3PR-86) or (3PR-89, 3PR-92).
  - 2.1.2 Position the "Off, Standby, Analyze" Selector to Analyze.
- NOTE: When Analyze is selected, the indication will go up scale resulting in a possible High Hydrogen Alarm on both panels and in the Control Room. Then return down scale to the correct reading in approximately 3 minutes.
  - 2.1.3 Push the <u>Remote Selector</u> button to ensure control is from Remote Panel.
  - 2.1.4 Reset the Common Alarm after the meter reading stabilizes.
  - 2.1.5 Notify the Unit Supervisor the H<sub>2</sub> Analysis Train is back in service.
  - 2.1.6 Return completed enclosure to Health Physics Personnel Operating Post Accident Sample Panel.

#### ENCLOSURE 5.8

#### HP/3/A/1009/17

VALVE CHECKLIST FOR SAMPLE PANEL

NOTE: This checklist may be used to provide assistance in determining flow inside the sample panel. It is not intended to provide a verification for valve operation.

#### ACTION

#### RESPONSE

Dilution Volume Evacuation

- Activate

Energize 1, 2, 9, 1, 19, 17

Sample Recirculate

- Activate
- Sample
- Trap

Sample Dilution

- Activate
- Slow
- Stop
- Recirc

Energize 1, 2, 5, 6, 27 De-energize 27 De-energize 2, 5

Energize 12, 17 Energize 3, 20 De-energize 3, 20 Energize Recirc Pump 16, 18

NOTE :

Valve #17 will de-energize when selector switch is moved to another position.

System Purge

- Activate
- Evac
- Stop
- Gas Purge (down)
- Stop
- Normal Sample Purge (Sample Purge) - Pump
- Stop

Solution Change Out

- Empty - Flush
- Purge
- Refill
- TS Sample
- TS Sample Grab

Energize 9, 12, 19, 27 Energize 12, 22 Energize 1, 2 De-energize 1, 2 Energize 15, De-energize 1, 2 De-energize 15 Energize 17 Energize Pump 16, 18 De-energize 15, or 1 and 2 De-energize Pump 16, 18

Energize 10, 11, 13 Energize 14, 10 Energize 15, 10 Energize 11, 13 Energize 21 De-energize 21

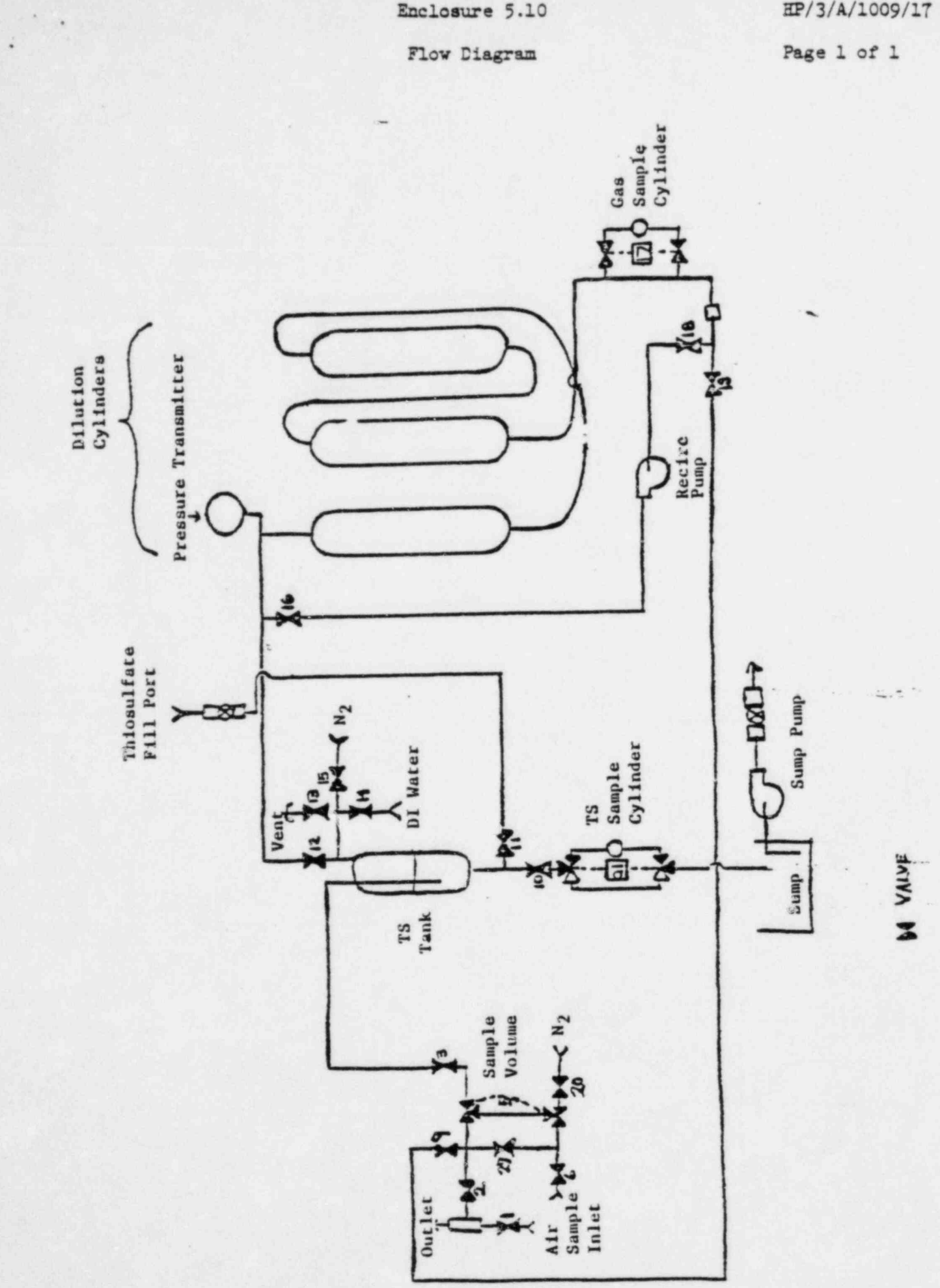

Enclosure 5.10

HP/3/A/1009/17

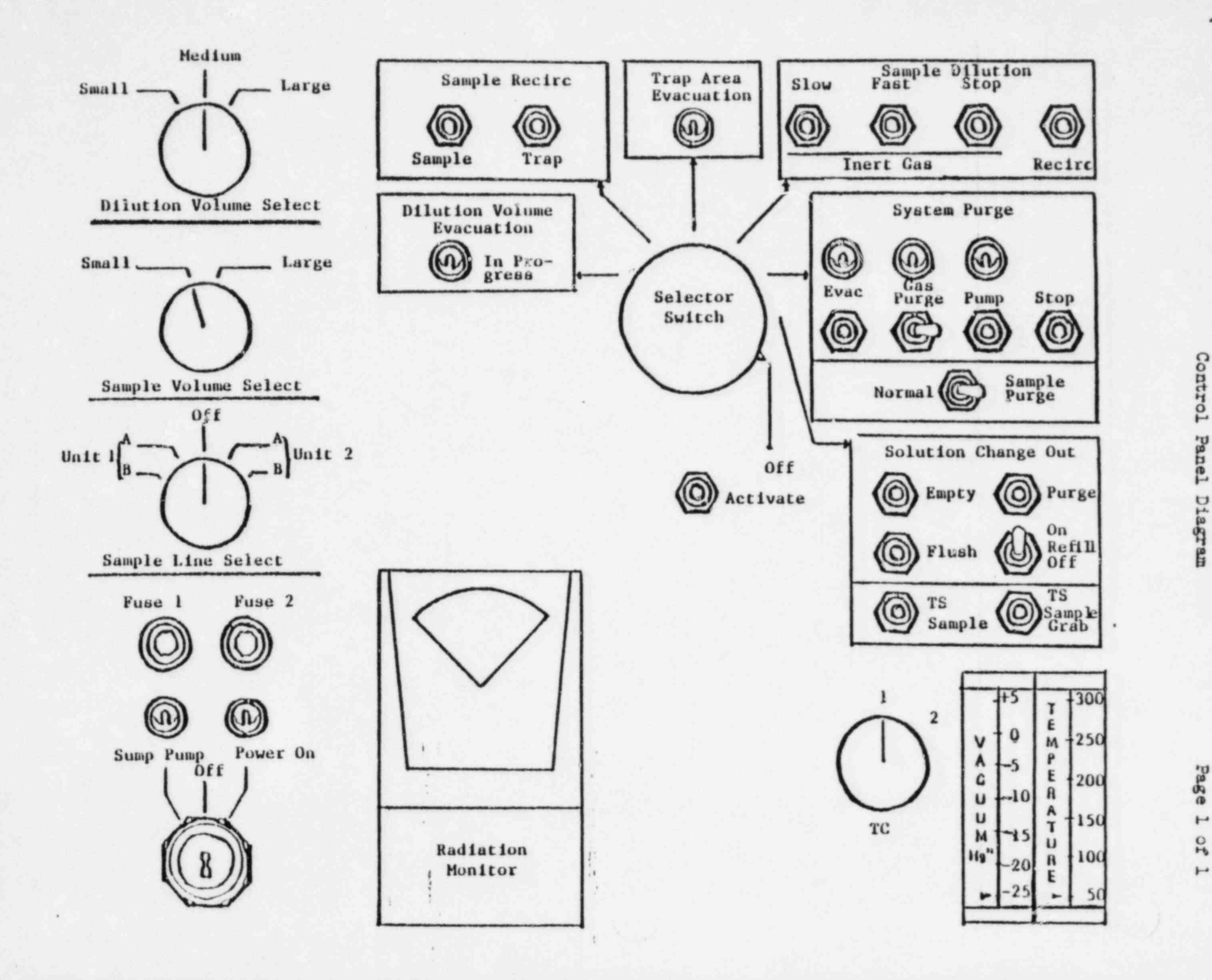

Enclosure 5.9

EP/3/A/1009/17